ภาพ คลิป และมัลติมีเดีย ต้องใช้ เครื่องมือจัดการสื่อ

สอนด้วยวิดีโอ | บริการจัดการภาพ | แผนที่กินดี | ระบบสร้างปฏิทิน | ดำสำคัญ (Key)

# เครื่องมือวัดการสื่อ และสื่อผสม

สี่ อผสม หรือ สื่อมัลติมีเดีย คือ สื่อดิจิทัลที่จัดทำ Light Box Gallery ถึ ขึ้นเพื่อใช้สื่อความหมาย เป็นการผสมผสานสื่อ Screen of Movie Maker 2011 หลายชนิด เช่น ข้อความ กราฟ ภาพ เสียง ภาพ เคลื่อนไหว และวีดิทัศน์ ซึ่งอีบ๊คเป็นสื่อผสมแบบหนึ่ง 🥝 โหลดคลิปไว้ในเครื่อง

edia - **สื่อ** หมายถึง สิ่งที่มีอยู่ตามธรรมชาติ ้ได้แก่ อากาศ แสง เสียง อุปก<sup>ั</sup>รณ์ เครื่องมือที่ 📀 นำคลิปวิดีโอเข้าโปรแกรม มนษย์คิดขึ้น หรือ เครือข่ายสังคม การแบ่งสื่อตาม ลักษณะของสื่อ สามารถแบ่งได้ 5 ประเภท ได้แก่ 1) 🛭 🧿 กำหนดระดับเสียง **สื่อธรรมชาติ** ได้แก่ บรรยากาศที่อยู่รอบตัวมนุษย์อัน 🧔 ชุดรูปแบบภาพยนตร์ มีอยู่ตามธรรมชาติ **2) สื่อมนุษย์** ได้แก่ บุคคลที่ทำ หน้าที่เป็นสื่อนำสารไปสู่ผู้รับ เช่น คนนำสาร นักเล่า นิทาน โฆษก ล่าม **3) สื่อสิ่งพิมพ์** ได้แก่ สื่อทุกชนิดที่ 📀 การเปลี่ยนระหว่างคลิปวิดีโอ อาศัยเทคนิคการพิมพ์ เช่น นิตยสาร หนังสือพิมพ์ งคนเมืองเหนือ **4) สื่ออิเล็กทรอนิกส์** ได้แก่ สื่อที่ พัฒนาโดยใช้ระบบเครื่องกลไกไฟฟ้า เช่น วิทย โทรทัศน์ อินเทอร์เน็ต **5) สื่อระคน** ได้แก่ สื่อที่ทำ หน้าที่นำสาร แต่ไม่อาจจัดไว้ใน 4 ประเภทข้างต้น เช่น วัตถุจารึก สื่อพื้นบ้าน

### สารบัญ (Content)

- 1. ฝึกวาดภาพอย่างง่ายที่สุด (MS Paint)
- 2. ดู หรือแต่งภาพง่าย ๆ (ACDsee or Irfan View)
- 3. แต่งภาพอย่างมืออาชีพ retouch ด้วย Photoshop
- 4. วาดการ์ตูนลายเส้นได้ (Adobe Illustrator)
- 5. สร้างภาพเคลื่อนไหว (Gif Construction Set)
- 6. สร้างอักษรสามมิติ (3D Impact)
- 7. ฟังเพลง/เปิดสถานีวิทยุด้วย JetCast (Jet Audio -Cowon)
- 8. สร้างแฟ้มหนัง avi อย่างง่าย (Fast Movie Processor)
- 9. แปลงภาพ และเสียงได้ (XingMpeg Encoder)
- 10. สร้างสื่อพักจอภาพ (Ultra Screen Saver Maker)
- 11. เขียน CD ที่นิยมที่สุด (Nero Burning Rom)
- 12. BoardCast Video ด้วย Windows Media Encoder 9
- 13. สร้าง .wmv Windows Movie Maker แล้วลง VCD
- 14. ภาพพลิกกระดาษด้วย Ulead Gif Animator 5
- 15. บันทึกเสียง หรือตัดต่อเสียงด้วย Sound Recorder
- 16. CDEX บันทึกเสียงจากวิทยุ หรือ Internet Song
- 17. Kinemaster คือแอพตัดพื้นเขียวบน Android
- 18. Powerpoint กับ Camtasia

G รวมแฟ้มที่ต้องให้ตัดต่อ

- 🛛 หน้าตา Movie Maker

- Q นำแฟ้มเสียงเข้าโปรแกรม

- ๑ กำหนดลักษณะในคลิป
- 🙆 บันทึกโครงการ
- 🔾 บันทึกภาพยนตร์
- ผลการบันทึก
- 🖿 สาธิตการใช้ Moviemaker 2.0

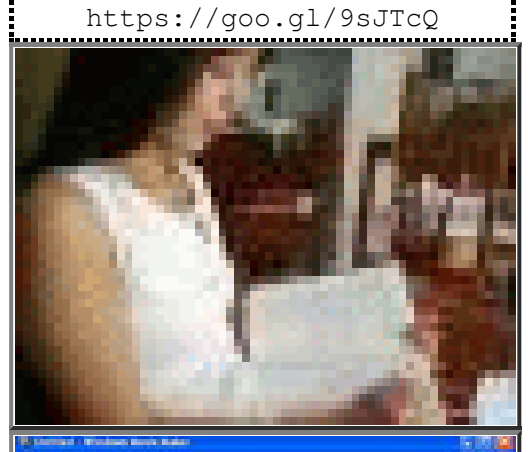

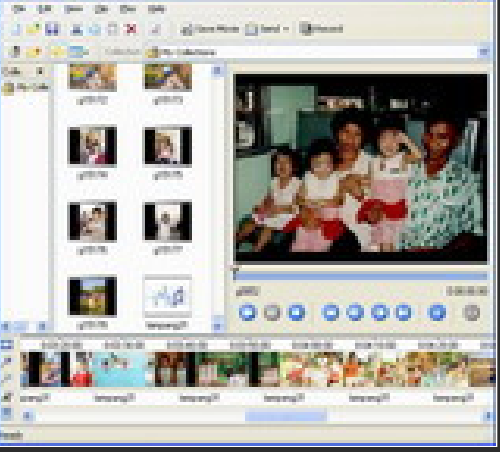

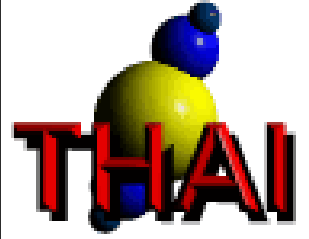

€E midi เพลงไทย ฟัง..ชื่นใจ

# การเพิ่มเสียงให้กับคลิปด้วย Proshow producer

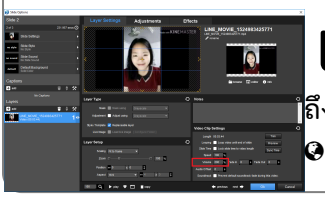

มื่อบันทึกคลิปแล้ว พบว่า เสียงเบา ถ้านำไปตัดต่อใน Proshow producer สามารถเพิ่มเสียง แล้ว ยังสามารถเพิ่มลดความเร็วได้ โดยเข้าไปที่ Video Clip Settings ปรับ Speed หรือ Volumne ไป ถึง 200% ได้

😋 ต.ย.คลิปวิดีโอที่ใช้แอป Kinemaster เรื่อง "สูตรลดน้ำหนัก โดยนักศึกษาสาว ด้วยวิธีธรรมชาติ"

# 限 ขนาดภาพ และขนาดแฟ้ม pptx

**ตั้วอย่างแฟ้มแบบหนึ่งสไลด์** เพื่อทดสอบการจัดการภาพก่อนนำเข้าไปใช้ในสไลด์ ว่าผลการฝังภาพ (embed) ในสไลด์จะมีขนาดแฟ้มเปลี่ยนแปลงอย่างไร เมื่อมีการปรับภาพใน 4 เรื่อง คือ **1)** รูป แบบแฟ้ม **2)** ขนาดกว้างยาว **3)** คุณภาพ% **4)** จำนวนสีของภาพ โดยมีแฟ้มตัวอย่าง และผลการใช้งานใน สไลด์ ดังนี้ docx\_watermark.png : 198 KB / docx\_watermark.webp : 30 KB /

docx\_watermark\_30.jpg : 33 KB / powerpoint00.pptx : 35 KB / powerpoint01.pptx : 20 KB / powerpoint02.pptx : 250 KB / powerpoint03.pptx : 249 KB / powerpoint04.pptx : 481 KB / powerpoint05.pptx : 138 KB / powerpoint06.pptx : 294 KB

ริ่มจาก เลือกแฟ้มภาพมา 1 แฟ้ม คือ docx\_watermark.png ขนาด 198 KB เปลี่ยนรูปแบบแฟ้มผ่านโปรแกรม irfanview หรือ convertio.co พบว่าทั้ง webp และ jpg มีขนาดลดลงไปที่ 30 KB แต่คุณภาพและสีหายไปมาก ซึ่งพร้อมกับการทดสอบ ใช้งานบน Powerpoint แล้ว เริ่มต้นก็สร้าง pptx แบบว่างเปล่า พบว่า powerpoint00 มีขนาดประมาณ 35 KB 1) แล้วทำการลบ slide master ที่ไม่ใช้ พบว่า powerpoint01 มีขนาดลงไปที่ 20 KB 2) แล้วนำภาพต้นแบบไปวางในสไลด์ได้แฟ้ม powerpoint02 มีขนาดมากถึง 250 KB ซึ่งภาพในสไลด์มีขนาดใหญ่ 3) จึงย่อให้เล็กลง หรือ crop ให้เล็กลงมาก แต่กลับพบว่า powerpoint03 มี ขนาดลดเพียงเล็กน้อย 4) แล้วคัดลอกภาพแบบ webp ที่มีขนาดเล็กลง ไปวางใน powerpoint04 แต่กลับพบว่าขนาดใหญ่ขึ้น มากกว่าปกติ เพราะโปรแกรมไม่ได้ใช้รูปแบบของต้นฉบับ แต่แปลงมาอยู่ในรูปแบบที่โปรแกรมจัดเก็บ จึงทำให้มีขนาดใหญ่ขึ้น 5) แล้วนำภาพมาลดจำนวนสี และคุณภาพ พบว่า powerpoint05 ลดลงได้เกือบครึ่งหนึ่งตามคุณภาพของภาพ 6) การทดสอบ สุดท้ายใช้บริการ reduceimages.com ซึ่งลดทั้งคุณภาพ และกว้างยาว ซึงอาจลดได้ถึง 90% แต่คุณภาพบน powerpoint06 ยัง คงใช้สำหรับนำเสนอเหมือนเช่นเดิม

และใช้ capcut ตัดต่อคลิปสั้น ส่งเป็น short clip ให้กับ tiktok และ reels ที่มี A.I. ตัวหนุนเสริม และคัดกรองตาม ข้อกำหนดของชุมชน จึงได้หยิบข้อสอบชุด test3 ใน thainame.net ที่เด็ก ๆ ทำไว้เมื่อราว 10 ปีก่อน มาปัดฝุ่น และ ปรับ open source ไปด้วย แต่ละคลิปส่งเข้าทุกสื่อสังคมที่สนใจ ได้แก่ 1) tiktok, 2) reels, 3) instagram, 4) youtube, 5) line หรือ 6) twitter แต่ละคลิป ประกอบด้วย 1) ภาพปก 2) ภาพพื้น 3) ภาพเคลื่อนไหว 4) ข้อสอบ 5) เสียง ซึ่ง

you(เปbe, 5) เกิด หรือ 6) (willer แต่สะคลบ บระกอบตัวอ 1) ภาพบก 2) ภาพพน 5) ภาพเคลอนเหว 4) บอลอบ 5) เลยจ ชง Theme จะใช้สถานที่คาเฟ่ภายในอำเภอเกาะคาหลายแหล่งเป็น Theme หลัก ส่งเสริมการท่องเที่ยว และธุรกิจในชุมชน ก็หวังใจว่า จะมีส่วนช่วยสนับสนุนชุมชน

• tiktok.com/@burinrujjanapan/

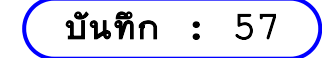

(2565-12-03) ภาพบรรยากาศ ที่ #โต๊ะทำงาน เมื่อวันที่ 2 ธันวาคม 2565 หลังตัดเกรด ที่เมืองไทยเรา ช่วงนี้ เป็นช่วงปลายฝนต้นหนาว ที่มีฝนสลับหนาวมากันเป็นช่วง ๆ เดือนธันวาคม ปีนี้ เป็นเดือนที่ดี เพราะมีกิจกรรมทั่วทุกจังหวัด แน่นตลอดเดือนสุดท้ายก่อนปีใหม่ เพื่อนแชร์กิจกรรมมาให้อ่านบ่อย ๆ

**ชวนมอง #Capcut** หัวข้อ 1) ฟิลเตอร์ สีแทน ผิว<sup>่</sup>เนียน 2) ข้อความ 3) เอฟเฟกต์ , โฟกัส 1 4) แก้ไข , ระดับเสียง 5) แก้ไข , แบ่งแยก 6) แก้ไข , ลบพื้นหลัง 7) แคนวาส , เปลี่ยนรูปพื้นหลัง 8) ปรับแก้ , คอนทราสต์ 9) รูปแบบ 16:9 4:3 1:1

🚱 โต๊ะทำงาน 2565

**บันทึก :** 56

| (2565-11-21) ต่อคลิปด้วย Capcut แล้วตัดเสียงรบกวนด้วย Audio Video Noice Reducer บน Android<br>คลิปหลังตัดเสียงรบกวนพบว่ามี Noise น้อยมาก youtu.be/juOs-aB2JQM คลิปก่อนตัดมี<br>เสียงรบกวน youtu.be/mSB9wmLmXFg                                                                                                    |  |  |  |  |  |  |
|----------------------------------------------------------------------------------------------------|--|--|--|--|--|--|
| <b>บันทึก :</b> 55                                                                                                    |  |  |  |  |  |  |
| 2565-10-04 ปัจจุบัน นักเรียนเริ่มเรียนรู้การทำคลิปวิดีโอ ตั้งแต่ระดับชั้นประถมศึกษาแล้ว อ.วีระพันธ์ แก้ว<br>รัตน์ ชวนไปคุยกับน้อง ๆ ที่ ไหล่หิน กับ เมืองมาย แล้วเห็นถึงศักยภาพของน้อง ๆ ว่าทำได้ ซึ่ง<br>การตัดต่อคลิปเริ่มเป็นที่ยอมรับมากขึ้นในช่วงที่มีนโยบายเว้นระยะห่างทางสังคม ที่นักเรียนอยู่ที่บ้านแล้วต้องส่งงาน<br>เป็นคลิปวิดีโอ การบันทึกเสียง บันทึกคลิป แล้วตัดต่อด้วย kinemaster, capcut, inshot, canva, viva บนอุปกรณ์<br>เคลื่อนที่หรือแอปอื่น ๆ ที่มีมาให้เลือกอีกมากมาย เช่น คลิปนี้ใช้การบันทึกเสียงบนอุปกรณ์เคลื่อนที่ได้แฟ้ม .m4a แล้วเลือกภาพ<br>สวย ๆ ที่พบในแฟนเพจ หรือในกลุ่มบนเฟสบุ๊ค นำไปทำเป็นสไลด์บน Powerpoint แล้วบันทึกเป็น .mp4 จากนั้นส่งขึ้น<br>youtube.com แต่คลิปนี้มีประเด็นเนื้อหาที่ละเอียดอ่อน จึงขออนุญาตนิสิต เผยแพร่แนวทางการเตรียมตัวสอบของแต่ละคน แล้ว<br>เผยแพร่แบบ unlisted คือจะนำไปเปิดใช้เฉพาะกับกลุ่มนิสิตรุ่นน้องในชั้นเรียนเท่านั้น สรุปคือโปรแกรม Powerpoint มีความ<br>สามารถใช้เป็นเครื่องมือสำหรับทำคลิปวิดีโอได้เช่นกัน โดยการกำหนดเวลาแต่ละสไลด์ด้วย "แถบเมนู , การนำเสนอสไลด์ , บันทึก<br>การนำเสนอสไลด์" แล้วเลือกบันทึกเป็น .mp4                                                                                                    |  |  |  |  |  |  |
| <b>บันทึก :</b> 54                                                                                                    |  |  |  |  |  |  |
| 2565-08-21 ทำคลิปรีวิวหนังสือ 3 เล่ม <b>เล่มแรก</b> คู่มีอยกระดับจิต <b>เล่มสอง</b> คู่มีอพุทธคลินิก <b>เล่มสาม</b> หนังสือ<br>ปักหมุดเมืองไทย เล่มแรกบันทึกด้วย Headset แต่อีกสองคลิปบันทึกด้วยสมาร์ทโฟน <b>เล่มแรก</b><br><b>ใช้ ppt2019</b> บน เครื่องหน่วยความจำมาก จึงสร้าง mp4 ทำงานได้เร็วไม่พบปัญหา <b>เล่มสอง ใช้ ppt 2010</b> บน เครื่อง<br>เก่า และหน่วยความจำน้อย พบปัญหาหลายเรื่อง <b>เล่มสาม ใช้ ppt 2016</b> บน เครื่องปานกลาง พบปัญหา หลัง import .m4a ในครั้ง<br>แรกนั้นมีปัญหาเกิดเสียงซ้ำในบางท่อน เกิดหลังจัดการเรื่องเวลา และไม่ได้ทดสอบก่อน save as ซึ่งเสียงซ้ำไม่ได้เกิดจากแฟ้มเสียง<br>ต้นฉบับ แต่พบปัญหาหลังปรับแต่งบน ppt และไม่พบอีกหลังนำออกแล้วนำเข้าใหม่ ปัญหาเสียงซ้ำ หรือเสียงหายเล่นไม่ครบเกิดขึ้น<br>ได้ง่าย เมื่อมีการปรับแต่งเวลาให้กับแฟ้มเสียง แต่จะพบปัญหาเมื่อมีการสั่ง slide show ทำให้แก้ไขได้ก่อนสั่ง save as สรุป คือ<br>เมื่อได้ import แฟ้มเสียงเข้าไปใหม่ไม่พบปัญหาเสียงซ้ำอีก แล้วใช้ Rehearse Timings แยก 2 สไลด์ และกำหนดเวลาให้สั้น 10<br>วินาที ในแต่ละ slide พบว่า ตัดต่อคลิปในแต่ละสไลด์แล้วส่งออกเป็นคลิปได้ถูกต้อง ส่วนเวลาในการ create สั้นลงตามขนาดคลิป<br>ประมาณ 20 วินาทีเท่านั้นก็แล้วเสร็จ<br><b>0</b> pukmudmuangthai_lampang2_20.pptx 11 MB<br><b>0</b> pukmudmuangthai_lampang2_20.mp4 12 MB |  |  |  |  |  |  |
| <b>บันทึก :</b> 53                                                                                                    |  |  |  |  |  |  |
| 2565-08-03) ร้องเพลง สาวมอเตอร์ไซค์ ได้แฟ้ม motocycle_girl.wma บน win 8.1 ถ้าบน win 10 จะได้<br>.m4a ผ่านโปรแกรม voice recorder เมื่อส่งปรับเสียง เร่งความเร็ว 2 เท่า ผ่านเว็บไซต์<br>mp3cut.net/change-speed จะได้ motocycle_girl_speed2.mp3 ซึ่งบริการของ mp3cut สามารถสั่งปรับ trim,<br>speed, equailzer และ volume ได้                                                                                                    |  |  |  |  |  |  |
| 0.0070.41                                                                                                    |  |  |  |  |  |  |
| บันทึก : 52                                                                                                    |  |  |  |  |  |  |
| 2565-06-06<br>มีเพื่อนคนที่หนึ่ง ทำคลิปวิดีโอแบบ .mp4 ออกมามากมายหลายซีรี่ และมีเพื่อน<br>คนที่สอง ชอบดูซีรี่จากเพื่อนคนที่หนึ่ง ที่เผยแพร่ในระบบ edoc ที่คลิ๊กแล้วเปิด<br>ดูแต่ละ episode และฟังเสียงผ่าน chrome browser ได้เลย แต่มีอยู่คลิปหนึ่ง ที่ไม่ได้ยินเสียง สัญลักษณ์บน browser ที่แสดง<br>เสียง ก็เป็น mute คือเปลี่ยนเป็น un mute ไม่ได้ แต่เมื่อนำ link ไปเปิดบน VLC Player บน PC หรือ VLC extension บน<br>Chrome OS พบว่า สามารถเปิดขึ้นมา และได้ยินเสียงตามปกติ เมื่อเปิดดู Codec ของแฟ้ม .mp4 พบว่า กระแสเสียง กำหนดเสียง<br>เป็น MPEG Audio layer 1/2 (mpga) ขึ้นมาเป็นกระแส 0 ส่วนคลิปที่เคยเปิดออกปกตินั้น จะมี กระแส 1 เป็น MPEG AAC Audio<br>(MP4a) ซึ่งคู่กับ กระแสวิดีทัศน์ ที่เป็น H264 - MPEG-4 AVC (part 10) <b>สรุปได้ว่า แฟ้มคลิปมีปัญหา (Corrupted file)</b> แก้ไขโดย<br>ตัดต่อ แปลงใหม่ ส่งออกบางส่วน เช่นใช้โปรแกรม VLC Player ตัดบางส่วนออกมา พบว่า Codec ได้แบบเดิม แต่เสียงไม่มีปัญหา<br>ทั้งบน browser และ player ทั่วไป ซึ่งกรณีที่แก้ปัญหาได้ถือว่าโชคดี เพราะความเสียหายของคลิปยังไม่มากพอ<br><b>ปล.</b> แฟ้มคลิปที่มีปัญหา ลองตัดหลายช่วงคลิป พบว่า บางช่วงก็มาแต่เสียง บางช่วงมาครบ                                                                                                    |  |  |  |  |  |  |

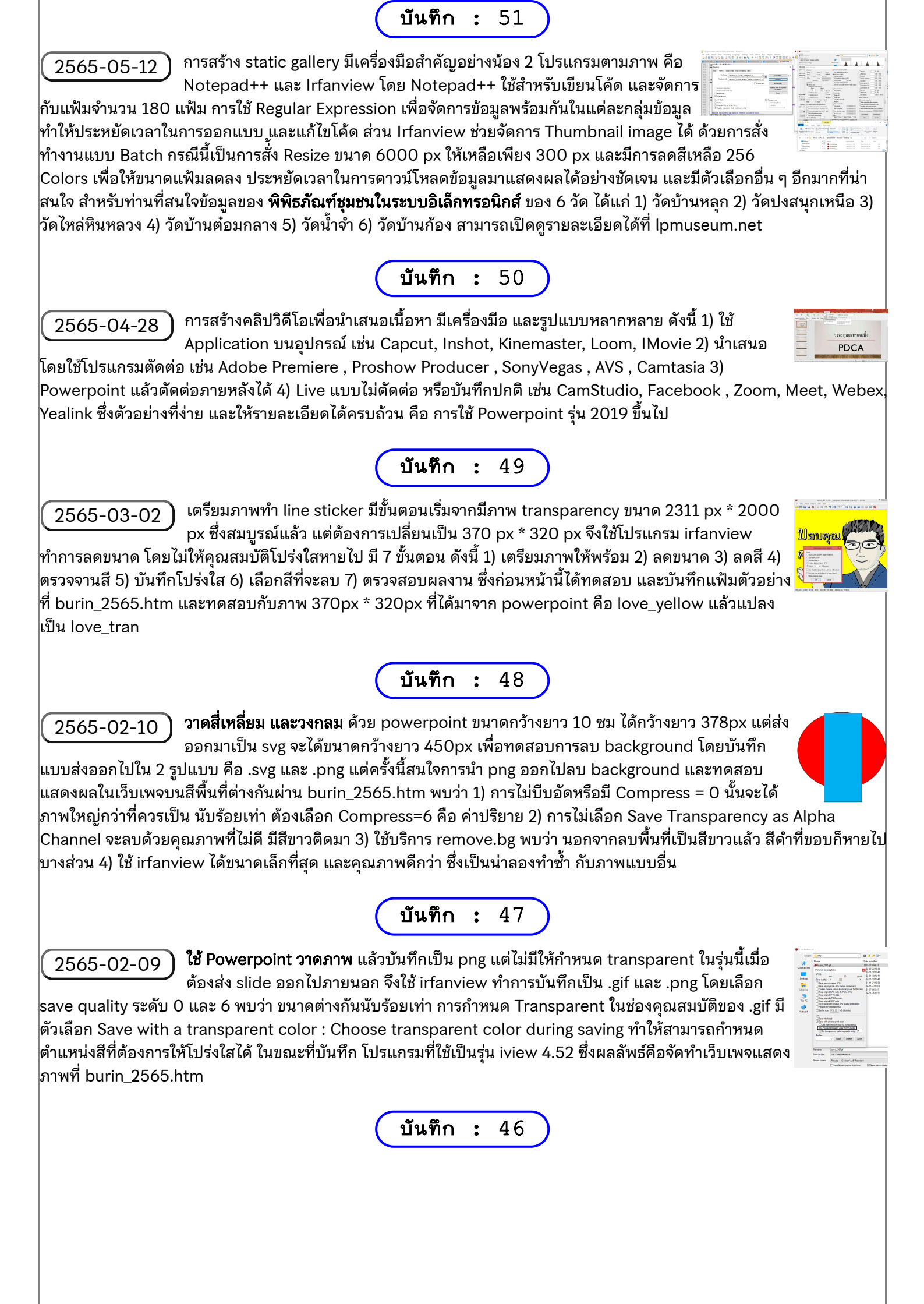

**กรณีต้องการภาพสวย ๆ ไปประกอบการทำภาพพื้นหลัง (Background)** ในศูนย์สอบออนไลน์ ้จึงต้องใช้ภาพที่มีขนาดข้อมูลที่ไม่ใหญ่มาก เพื่อให้การดาวน์โหลดเว็บเพจเป็นไปอย่างรวดเร็ว

ไปพบภาพโปสเตอร์ภาพยนตร์เรื่อง Homestay จึงดาวน์โหลดภาพที่แชร์ใน Pantip.com มาเป็นภาพต้นฉบับ แล้ว ส่งภาพไปใช้บริการบีบอัด (Compression) ในหลายแบบ เทียบกันเป็น % กับภาพต้นฉบับ โดยทดสอบทั้งหมด 16 กรณี พบว่า webp เป็นรูปแบบแฟ้มภาพที่มีขนาดเล็ก และคุณภาพของภาพก็เป็นเงื่อนไขสำคัญที่แปรผันตามขนาดของภาพ ยิ่งคุณภาพสูง ขนาดของภาพก็จะใหญ่ตามไปด้วย สรุปว่าคุณภาพ 30% มีผลคือแสดงรายละเอียดของภาพอยู่ในเกณฑ์ที่รับได้สำหรับใช้งานบน เว็บเพจ

บันทึก : 45

**โปรแกรม IrfanView สามารถบันทึกภาพเป็น .webp** มีผลให้แฟ้มมีขนาดเล็กที่สุดตามคำ 2564-05-31 ์ แนะนำจาก webpagetest.org ว่าแฟ้มแบบ .webp จะมีขนาดภาพเล็กกว่าแบบที่ใช้อยู่ คือ .jpg และ .png แต่ต้องติดตั้ง plugins เพิ่มบนโปรแกรม IrfanView โดยดาวน์โหลดมา 2 แฟ้ม ซึ่งแฟ้มแรกเป็น โปรแกรมหลัก ที่สามารถใช้จัดการภาพได้ตามปกติ หากต้องการ save as เป็น .webp ต้องติดตั้ง plugins เพิ่ม ซึ่งทั้ง ้2 โปรแกรมดาวน์โหลดได้จาก irfanview.com เมื่อได้แฟ้มมาแล้วก็คลิ๊กติดตั้ง plugins (setup) เมื่อเปิดใช้งานครั้ง ต่อไปก็เลือก Save as แฟ้มภาพเป็นแบบ .webp พบว่าแฟ้มภาพที่ได้มีขนาดเล็กกว่าแบบอื่น แล้วยังสามารถเปิด

ู แฟ้มแบบ .webp เพื่อแก้ไขบน paint ได้อีกด้วย แต่ paint บน win10 รุ่นที่ผมใช้อยู่ยังไม่มีตัวเลือก .webp ใน save as จึงต้องนำ ไป save as บน irfanview

บันทึก : 44

้เรื่อง "**ไม่มี webcam หยิบโทรศัพท์เก่ามาทำ ง่ายนิดเดียว**" วันนี้ช่วงเช้าอยาก meeting 🕍 2564-05-12 ้กับเพื่อน ๆ แล้วช่วงบ่ายฟังบรรยายวิทยากรระดับประเทศ ผ่านโปรแกรม zoom, webex, team, yealink, facebook live แต่เครื่องคอมพิวเตอร์ไม่มีกล้อง webcam ก็ไปค้นกล่อง หา โทรศัพท์เก่า ๆ มาติดตั้งแอพ ส่วนเครื่องคอมพิวเตอร์ก็ติดตั้งแอพ ทั้งโทรศัพท์ และคอมพิวเตอร์ เชื่อมต่อกับ wifi ได้ ip address วงเดียวกัน เท่านี้ก็ live หรือ meeting กับเพื่อน ๆ ได้แล้ว นั่นก็เป็นทั้งหมดที่เล่าสู่กันฟัง

> **การบันทึกคลิปวิดีโอด้วย Facebook live** แล้ว Download มาเป็น .mp4 แล้ว Upload ไปยัง youtube.com โดยใช้เนื้อหาเรื่อง **หมอพร้อม และ 7 ข้อเตรียมตัวก่อน**

บันทึก :

43

**ฉีดวัคซีน** ซึ่งการสลับ scene ใช้การกด alt-tab ส่วนกล้องวิดีโอใช้ Extension / Apps บน Chrome ชื่อ Camera เลือกใช้ได้ทั้ง 2 apps คือ 1) turn camera on 2) chromeos-cameraapp ใน Facebook live จะ แชร์แบบ Share : Your Entire Screen และเตรียม Scene ให้เลือกใช้สลับไปมาตามเนื้อหา ดังนี้ 1) Webpage 2) Camera 3) Image บนโปรแกรม Irfan View ซึ่งการบันทึกครั้งนี้ ผลลัพธ์ดูลื่นไหล และเป็นธรรมชาติระหว่างสลับ Scene ในระดับหนึ่ง ซึ่งข้อดี คือ ไม่ต้องติดตั้งโปรแกรมสำหรับถ่ายทอดที่ควบคุมซีน หรือตั้ดต่อแยกออกมาจากการบันทึกอีกครั้ง

#### บันทึก : 42

**เล่าเรื่องแอป และปัญหาคาใจ 2 เรื่อง** ปัญหาแรก น้องสันติ สอบถามเรื่องการ live สด ้แล้วแบ่งจอภาพเป็นซ้ำยขวา แต่ที่เคยเห็นเค้าใช้จอแยก และมีทีมงานช่วยควบคุมการ ู แสดงผล ถ้าทำคนเดียว ก็ต้องเอื้อมมือมากดไปมา ปัญหาที่สอง เครื่องคอมพิวเตอร์ที่ใช้งานอยู่ถูกถอด<sup>ู่</sup>กล้อง

ไปใช้ที่อื่น และไม่คิดจะหา webcam มาติดตั้ง แต่ต้อง meeting บ่อย ๆ ผ่านเครื่องนี้ จึงเป็นที่มาของการ ทดสอบทั้ง 2 กรณี พร้อมกับการเก็บ screen ไปทำ slide droidcam หวังจะใช้เล่าต่อไปในอนาคต **1)** การแชร์จอภาพบน facebook live แบบเต็มจอ แล้วนำเสนอโปรแกรมต่าง ๆ บนจอภาพ โดยไม่ต้องเชื่อมโยงกับระบบภายในของ facebook live **2)** การนำโทรศัพท์เก่าตกรุ่น มาทำเป็น webcam สำหรับเครื่องคอมพิวเตอร์ แต่ก็ต้องใช้งาน wifi และติดตั้งแอปพลิเคชันชื่อ droidcam ได้

ปล. *สรุปว่าภาพปกได้จากแฟนเพจ Nation U News* 

บันทึก : 41

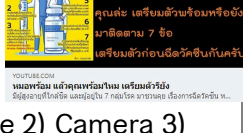

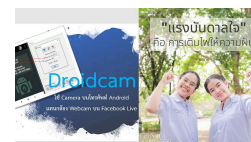

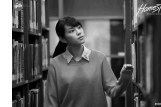

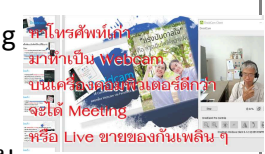

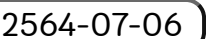

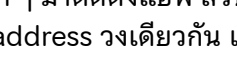

2564-05-08

2564-04-28

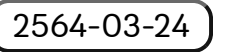

ตั้งใจจะทำคลิปเรื่องกล้วย ๆ แต่ไม่กล้วยอย่างชื่อเรื่อง เพราะบันทึกคลิปแยกหลาย scene ต้องนำมาต่อกัน แต่คลิปที่บันทึกบน mobile มีปัญหา เมื่อตัดต่อบน

kinemaster แล้วทำการส่งออกพบปัญหา codex ล้มเหลว แม้ปรับตัวเลือกความละเอียดแล้ว ก็ยังส่งออก เพื่อเผยแพร่ไม่สำเร็จ จึงเลือกที่จะส่งไปเข้า youtube แล้วทำการ merge เหมือนในอดีต แต่พบว่า youtube ยุติบริการรวมคลิปแบบออนไลน์ ตั้งแต่กันยายน 2017 จึงต้องนำคลิปมาเข้า camtasia เพื่อรวมคลิป โฟรแอรงพี้ทำการ zoom in และ zoom out ได้ช่วย อารตัดต่อเรื่องออ้อย ๆ ได้แสดงอาร zoom ได้กลายนี่มาย่

โปรแกรมนี้ทำการ zoom in และ zoom out ได้ง่าย การตัดต่อเรื่องกล้วย ๆ ได้แสดงการ zoom ไว้ตอนหนึ่ง ทำให้ดูน่าสนใจขึ้นมา อีกนิดหน่อย

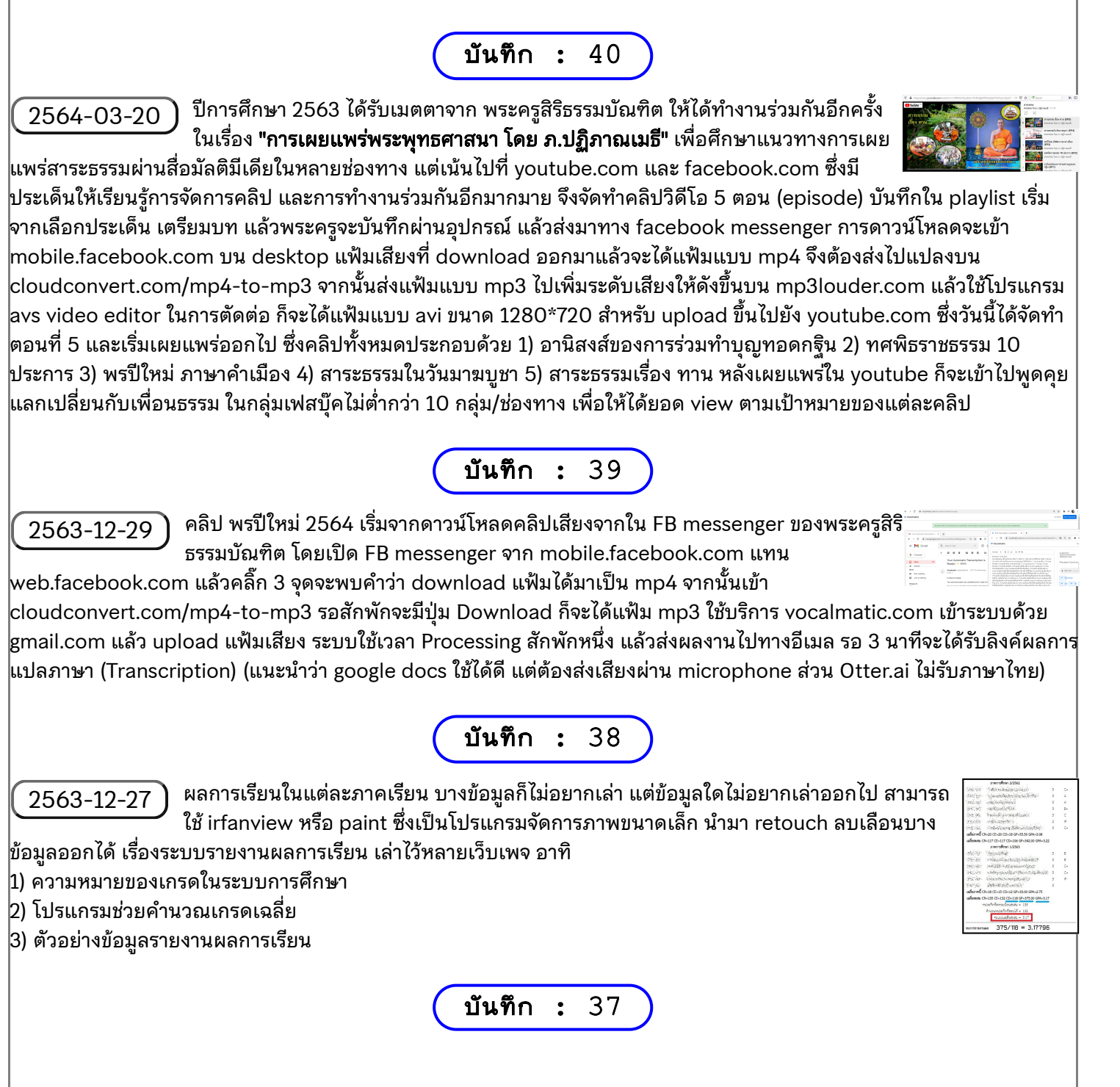

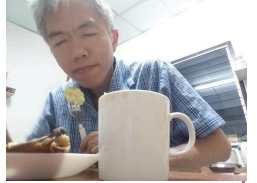

### 2563-06-16)

้ วันนี้ได้รับข่าวว่า **ไม่ต้องเร่งทำ Video on Demand แล้ว** เพราะวิกฤตโควิด-19 เริ่ม คลี่คลายแล้ว วันที่ 1 กรกฎาคม 2563 จะเริ่มกลับสู่สถานการณ์ปกติ จากที่ก่อนหน้านี้

เร่งทำบันทึกคลิปตั้งแต่ 7 - 16 มิ.ย.63 เป็นเวลานับได้ 10 วันพอดี ที่ผ่าน<sup>้</sup>มาเรียนรู้การพูดคนเดียวต่อหน้า สไลด์หลายสิบแผ่น ที่ต้องจินตนาการว่ามีผู้ฟังนั่งฟังหน่วยการเรียนละ 3 ชั่วโมง ซึ่งตามแผนมีถึง 15 หน่วย การเรียน รวมแล้วไม่ต่ำกว่า 60 หัวข้อ แต่ก็ไม่สามารถบรรยายตามสไลด์รวดเดียวสามชั่วโมง ต้องแบ่ง 3 ชั่วโมงออกเป็นท่อน ๆ ละครึ่งชั่วโมง ถึงชั่วโมง ขั้นตอนการบันทึกต้องวางแผนในแต่ละวิชา หรือวางแผน แบบคู่ขนานควบไปหลายวิชา จะได้ไม่เบื่อก็ได้ พอสรุปขั้นตอนได้ดังนี้ 1) ก่อนเริ่มต้นในแต่ละวิชา หรือวางแผน แบบคู่ขนานควบไปหลายวิชา จะได้ไม่เบื่อก็ได้ พอสรุปขั้นตอนได้ดังนี้ 1) ก่อนเริ่มต้นในแต่ละวิชา ต้อง วางแผนการสอน ตั้งแต่หน่วยการเรียน หัวข้อ ประเด็น ภาพประกอบ และรายบรรทัด 2) บันทึกแต่ละรอบ เลือกแบ่งเป็นหัวข้อ และต้องบรรยายให้จบในหัวข้อนั้น บันทึกด้วย Camtasia 8 ได้แฟ้ม .trec ทดสอบเปิด ด้วย vlc 3) นำแฟ้ม .trec เข้า Camtasia 8 ไปลด Noise ตัดเสียงนกเสียงกา และตรวจสอบอีกครั้ง บันทึก เป็น .camproj ที่มีขนาดเล็กไว้ก่อน 4) ทำการ Produce and Share หรือ Render เป็นแฟ้ม .mp4 ซึ่งใช้ เวลานานเกือบเท่ากับเวลาที่บันทึก เลือกแบบ 720p ทำให้ได้ขนาดเท่าต้นฉบับ คือ 1280pixels \* 720pixels (Minimum Youtube video resolution for HD) ซึ่งเป็นขนาดที่เหมาะสมกับการอัพโหลดเข้า Youtube.com หรือใช้เปิดบนเรื่องจอกว้างทั่วไป 5) สำรองเข้า Google drive ของ G Suite องค์กร ซึ่งไม่ จำกัด ต่างกับบัญชีบุคคล gmail.com ที่จำกัดเพียง 15GB แต่ก็มากกว่า One drive ที่ให้เพียง 5GB เพื่อ ความอุ่นใจสำรองไว้ใน External Harddisk อีกตัว ก่อนส่งให้ผู้เกี่ยวข้องต่อไป

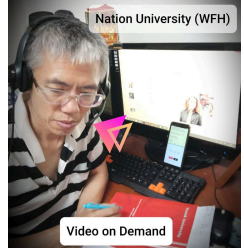

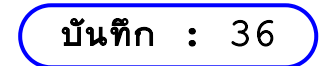

2563-04-11 Camtasia ช่วงนี้มีสอนออนไลน์ มีเรียนจากบ้าน (Learn From Home) มีทำงานจากบ้าน (Work From Home) นอกจาก Meeting, Live, และ e-Learning แล้ว คำว่า VDO on Demand ก็ถูกพูดถึงกันมาก คือ การที่คุณครูนั่งสอนผ่าน Powerpoint แล้วบันทึกวิดีโอ ขนาดของจอภาพก็สำคัญ 1) ต้องกำหนดใน Powerpoint เป็น 16:9 จะได้ เห็นเต็มจอทีวีได้ 2) กำหนดใน Camtasia ส่งออกเป็น 1280 \* 720 ซึ่งขนาดใหญ่สุดแบบ 16:9 พร้อมส่งเข้า Youtube.com 3) Display Dimension ของ windows ถ้ากำหนดเป็น 1280 \* 720 ซึ่งต่ำมากกับจอสมัยนี้ ก็จะทำให้ตอนสั่ง Slide Fullscreen ไม่ ต้องมีขอบดำด้านบน หรือด้านข้าง แล้วตัดต่อใน Camtasia ก็ไม่ต้องกังวล ให้ใส่ใจกับ Marker และการทำ Zoom in และ Zoom out ดีกว่า

**บันทึก :** 35

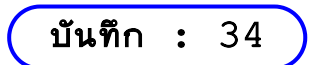

2558-01-26 การเก็บหน้าเว็บเพจ 3 วิธีดังนี้ 1) โปรแกรม IE (Internet Explorer) มีบริการ save as เป็น .mht ซึ่งเก็บทั้ง หน้าเว็บเพจเป็นแฟ้มเดียว แต่ต้องเปิดด้วย ie เท่านั้น ไม่สามารถใช้กับ firefox หรือ chrome ได้ 2) ถ้าบันทึก ทั้งหน้าเป็น .htm ก็จะบันทึกภาพ และ script แยก folder ซึ่งใช้ได้ทุก browser 3) ถ้าจะเก็บหน้าจอของเว็บเพจ (web page) เป็น ภาพก็คงต้องยกนิ้วให้ snagit ซึ่งเป็น commercial software หากจะมองหา freeware ตัวเล็ก ๆ ผมแนะนำโปรแกรม webshot ที่ รับ url ได้หลาย link แล้ว download พร้อมกัน ไม่ต้องทำทีละหน้า ซึ่งสะดวกรวดเร็วหากมีหลาย url ที่ต้องการเก็บไว้ แต่ต้องเป็น url ที่ไม่ตรวจ section นะครับ

Id=457571 ...

le websitescreenshots.com

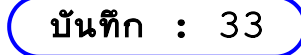

2557-12-31

**เก็บภาพค่านิยม 12 ประการ** จากที่ภาครัฐทำ line sticker 16 แบบ ที่เป็นแบบ gif จึงนำไปสร้างเป็นเว็บเพจ จะ ได้เข้าถึงง่ายขึ้นที่ http://www.thaiall.com/gif/12\_core\_values

**บันทึก :** 32

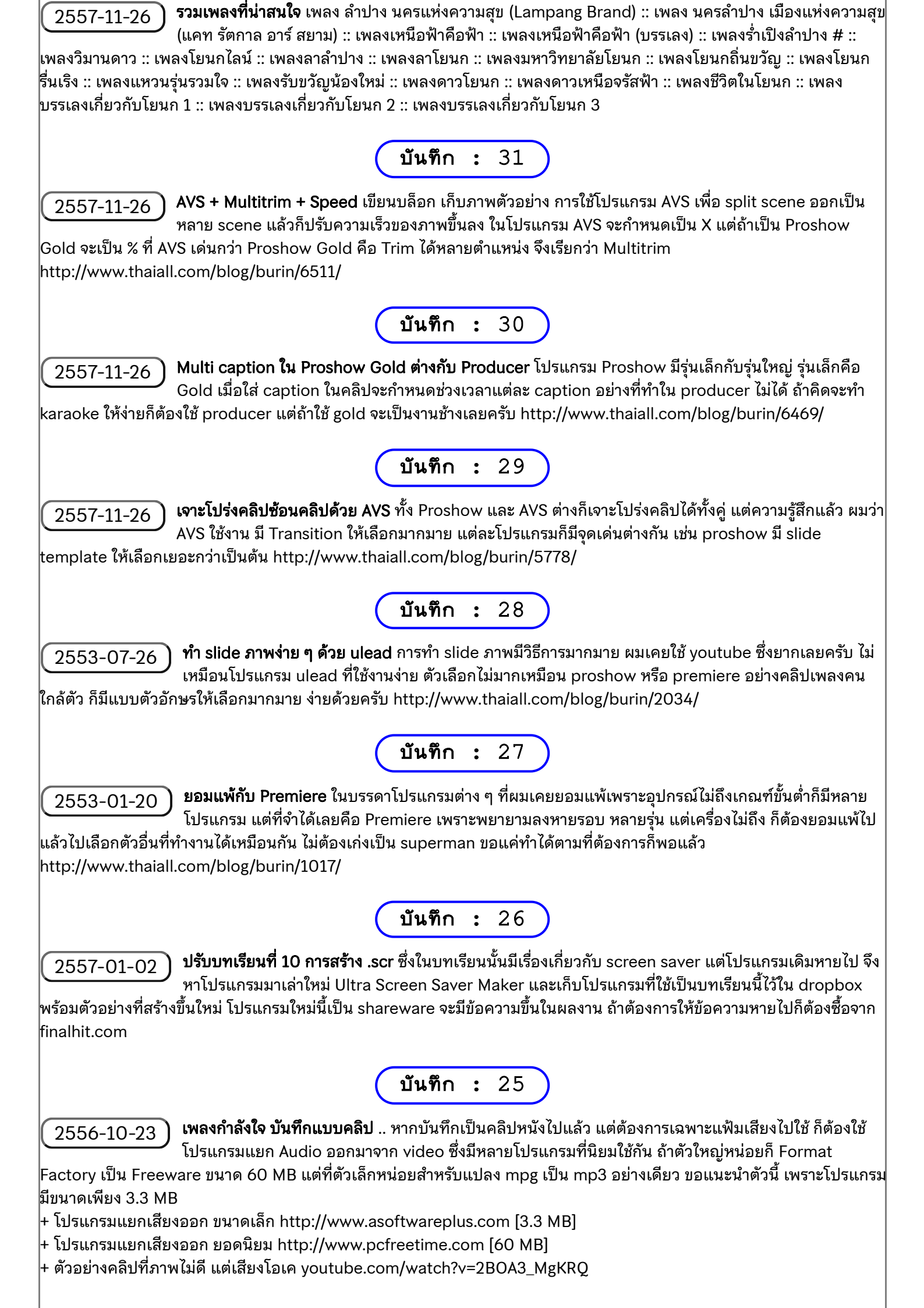

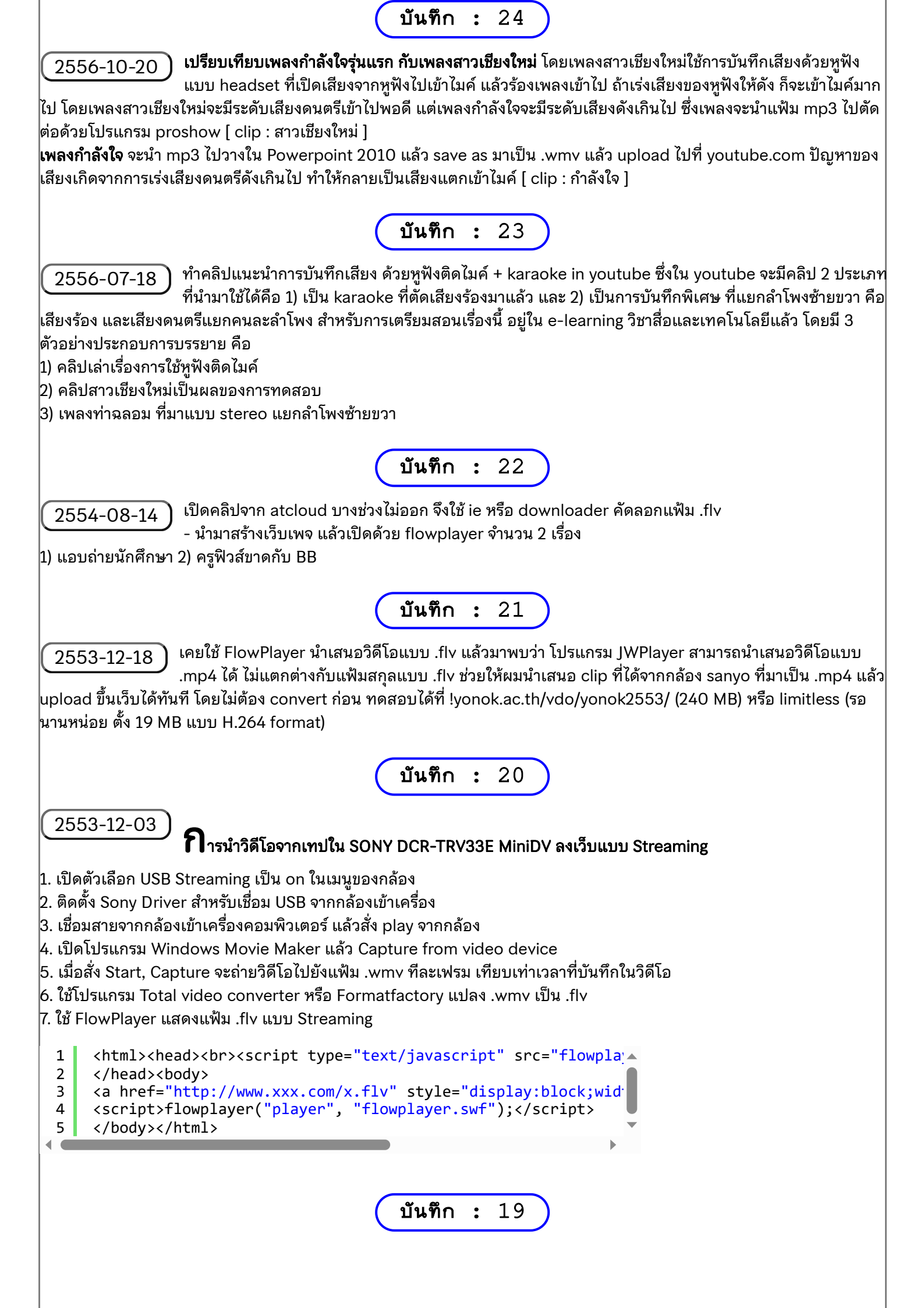

| 2553-08-07 - พระสงฆ์ที่เรียน M.ED แนะนำว่าโปรแกรม PowerDirector ตัดต่อวิดีโอได้ง่าย เข้าไปค้นจาก<br>cyberlink com พบว่ารุ่น free trail มีข้ออำภัด 9 ข้อ อาทิ template, style, limited time using และ                                       |  |  |  |  |  |  |
|----------------------------------------------------------------------------------------------------|--|--|--|--|--|--|
| cybernink.com พบราวุน ก่าย เกล่ามอง กลุ่ม 11 ยาย กลามอง กลุ่ม 11 เอกายสเอ, style, inflited time using และ<br>watermark เท่าที่ดูจากผลงานแล้วน่าจะลองหามาทดสอบดูครับ                                                                        |  |  |  |  |  |  |
|                                                                                                    |  |  |  |  |  |  |
| (บันทึก : 18)                                                                                                    |  |  |  |  |  |  |
|                                                                                                    |  |  |  |  |  |  |
| 2333-07-27<br>ผิลทดสอบการจัดทำวิดีโอเตรียมสอน ซึ่งสาทิตการใช้งานโปรแกรม แล้ว <b>บันทึกการทำงานบนจอภาพ</b> มีบท                                                                                                    |  |  |  |  |  |  |
| เรียนดังนี้                                                                                                    |  |  |  |  |  |  |
| 1) camstudio สามารถจับการทำงานบนจอภาพ แต่ไม่เหมาะจะจับเสียงพูดไปพร้อมกัน จับภาพจะได้แฟ้ม เช่น x.avi                                                                                                    |  |  |  |  |  |  |
| 2) windows movie maker สามารถนำวิดีโอจากข้อ 1 มาวาง แล้วบันทึกเสียงพากษ์ ได้แฟ้มเสียง เช่น .wma                                                                                                    |  |  |  |  |  |  |
| 3) formatfactory สามารถรวมวิดิโอกับเสียงผ่านตัวเลือก ขั้นสูง+เชิงซ้อน แล้วเลือก output เป็นแฟ้ม .avi จากการทดสอบเลือก<br>output เป็นแฟ้น .uppy พบว่าอารรวมอาพดันเสียงมีอาวามยือพอวอ แอรมพื้นใหญ่อาวามขึ้นแหน .ovi มาออว่า 2 เห่ว สระปอวให้ |  |  |  |  |  |  |
| เลือก .avi                                                                                                    |  |  |  |  |  |  |
| 4) สร้าง title กับ credit ด้วย windows movie maker แล้วรวมวิดีโอเข้าด้วยกันด้วย formatfactory แต่ title เป็นแฟ้มแรกมี                                                                                                    |  |  |  |  |  |  |
| ขนาด 320 * 240 ทำให้ทั้งเรื่องมีขนาดเท่าแฟ้มแรก ซึ่งผลลัพธ์นี้ทำให้ผมไม่ต่อแฟ้ม title กับ credit เข้ากับแฟ้มที่ได้จากข้อที่ 3<br>แพรวะพวนเรื่องนี้อานได้อานต์ได้เข้อแห่อซี่ต้องอาร                                                         |  |  |  |  |  |  |
| เพราะทางเลอกนจะเตราาพทเมธตเทาทดองการ<br>+ แผนที่ไป ม.โยนก http://www.voutube.com/watch?v=7seIafOlzVw                                                                                                    |  |  |  |  |  |  |
| + สาธิตการใช้ mswmm http://www.youtube.com/watch?v=UViewOt-YQg                                                                                                    |  |  |  |  |  |  |
|                                                                                                    |  |  |  |  |  |  |
| บันทึก : 17                                                                                                    |  |  |  |  |  |  |
| (2553-07-13) - CAM Studio 2.0 ช่วยบันทึกจอภาพขณะทำงานแล้วจัดเก็บเป็น AVI หรือ SWF เมื่อได้แฟ้มภาพยนต์แล้ว                                                                                                    |  |  |  |  |  |  |
| สามารถนำมาตัดต่อใน Windows Movie Maker เพื่อให้ได้แฟ้ม .wmv ที่จะนำไปเขียนลง VCD ในลำดับต่อ                                                                                                    |  |  |  |  |  |  |
| ไป การทดสอบจริงจังครั้งแรก ใช้บันทึก Power Point Show แบบตั้งเวลา ทำให้ไม่ต้องหาโปรแกรมแปลง PPT เป็นภาพยนต์มาใช้                                                                                                    |  |  |  |  |  |  |
|                                                                                                    |  |  |  |  |  |  |
|                                                                                                    |  |  |  |  |  |  |
| (2553-07-03) - ได้กล้อง webcam ที่มี microphone ในตัว ต้องการบันทึกวิดีโอ สรุปสุดท้ายคือ ใช้ Windows Movie                                                                                                    |  |  |  |  |  |  |
| Maker ในเครื่องเป็นตัวบันทึกทั้งภาพและเสียง work ครับ                                                                                                    |  |  |  |  |  |  |
| - เบรแกรม Freez Screen video Capture เชจบจอภาพเพอเตรยมลอน<br>- โปรแกรม WebCamXP ช่วยให้ รปฏ. ดวิดีโอจากกล้องหลายตัว เครื่องผมมี 2 ตัว พบว่า work ครับ                                                                                      |  |  |  |  |  |  |
|                                                                                                    |  |  |  |  |  |  |
| บันทึก : 15                                                                                                    |  |  |  |  |  |  |
|                                                                                                    |  |  |  |  |  |  |
| (2552-06-18) - การเบด .ram บางรุน หรือ mp4 ดวย vic-0.9.9-win32.zip แต .ram ทุกรุนเบดโดดวย<br>realplayer10gold zip                                                                                                    |  |  |  |  |  |  |
| - Proshow producer หรือ gold ยอดกว่า Movie Maker ชัดเจน [proshow4.0.2437.zip, proshow2.5.rar]                                                                                                    |  |  |  |  |  |  |
|                                                                                                    |  |  |  |  |  |  |
| บันทึก : 14                                                                                                    |  |  |  |  |  |  |
| (2552-02-03) - กล้อง sanyo ของผมใช้ถ่ายได้ MP4 ต้องแปลงเป็น mpg เดิมใช้โปรแกรม pazera-software.com                                                                                                    |  |  |  |  |  |  |
| - ใช้ Windows Movie Maker ตัดต่อ mpg แต่ total video converter จัดการ mp4 ได้เลย                                                                                                    |  |  |  |  |  |  |
| - มีแผ่น dvd ต้องแปลงเป็น vcd ก็ได้ โปรแกรม DVDX ใช้ได้เลย                                                                                                    |  |  |  |  |  |  |
| - Download : Windows Movie Maker 2.6 for Vista 7 MB                                                                                                    |  |  |  |  |  |  |
| <u>บันทึก • 13</u>                                                                                                    |  |  |  |  |  |  |
|                                                                                                    |  |  |  |  |  |  |
| <u>(2551-03-11)</u> - ใช้ Windows Movie Maker ตัดต่อ VDO เพื่อเขียนลง VCD หรือ youtube.com                                                                                                    |  |  |  |  |  |  |
| - Best Quantity 8553 KB for write to VCD                                                                                                    |  |  |  |  |  |  |
| - http://www.youtube.com/user/thaiabcvdo                                                                                                    |  |  |  |  |  |  |
| - http://www.youtube.com/user/thaiallvdo                                                                                                    |  |  |  |  |  |  |
|                                                                                                    |  |  |  |  |  |  |

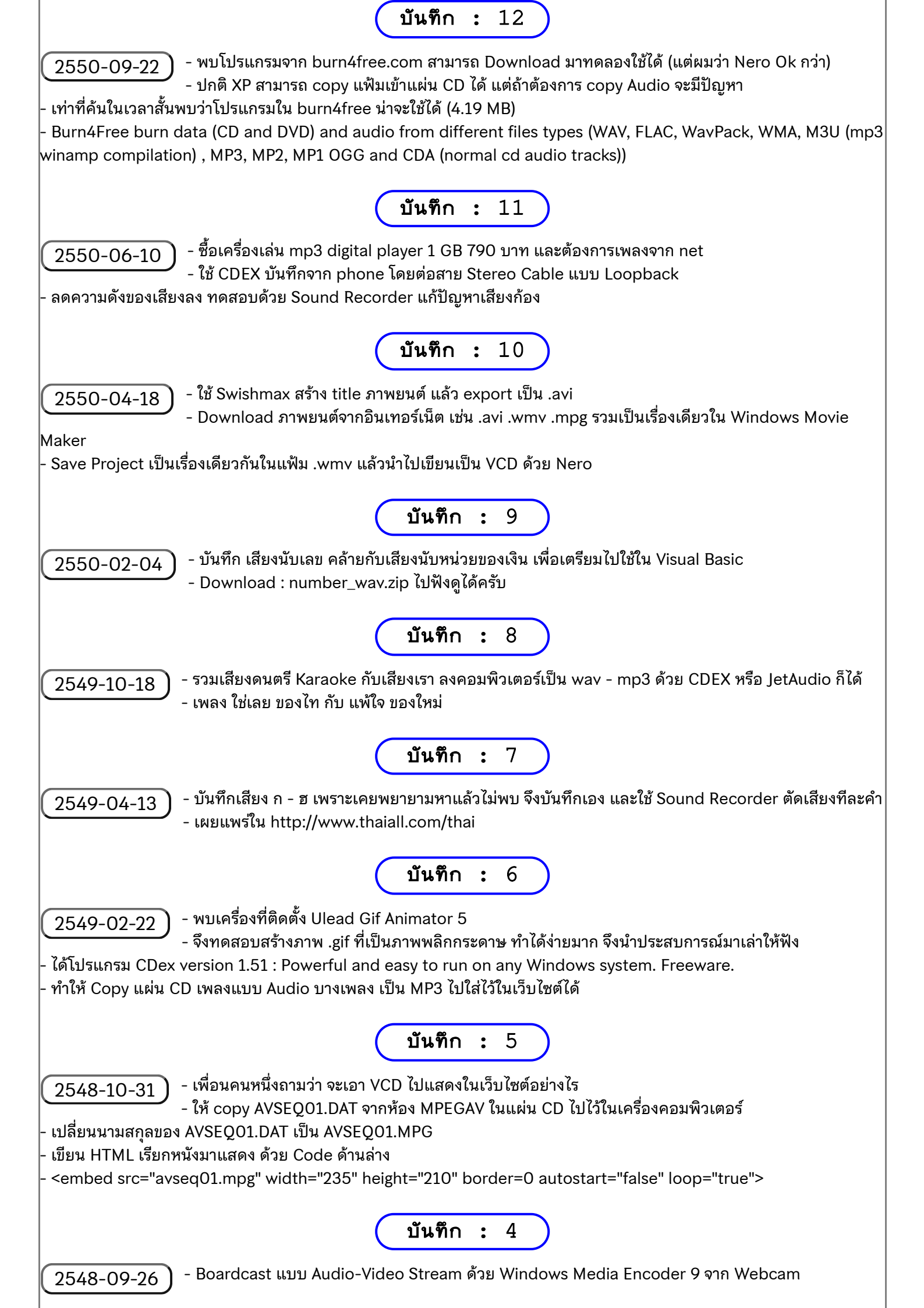

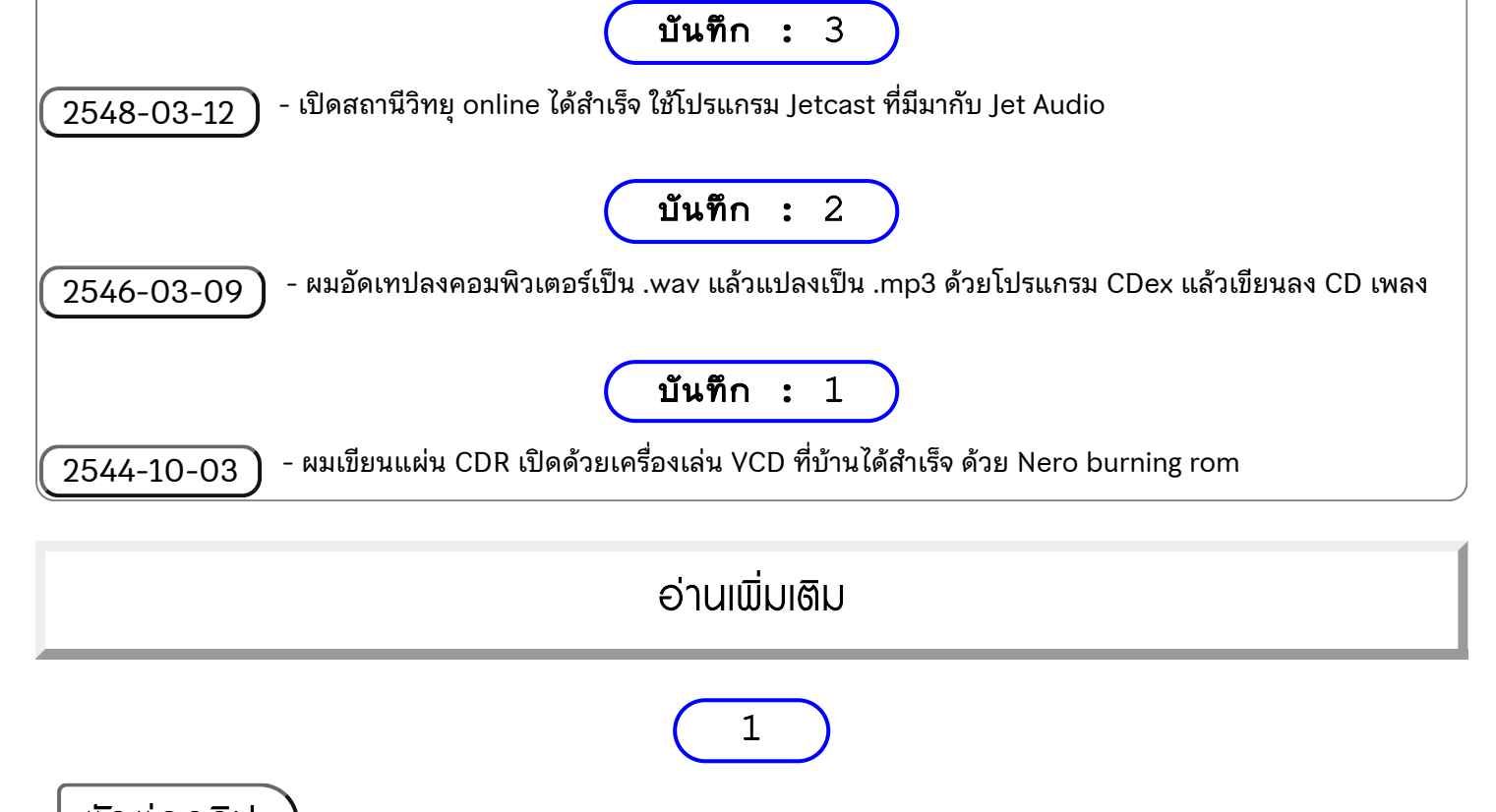

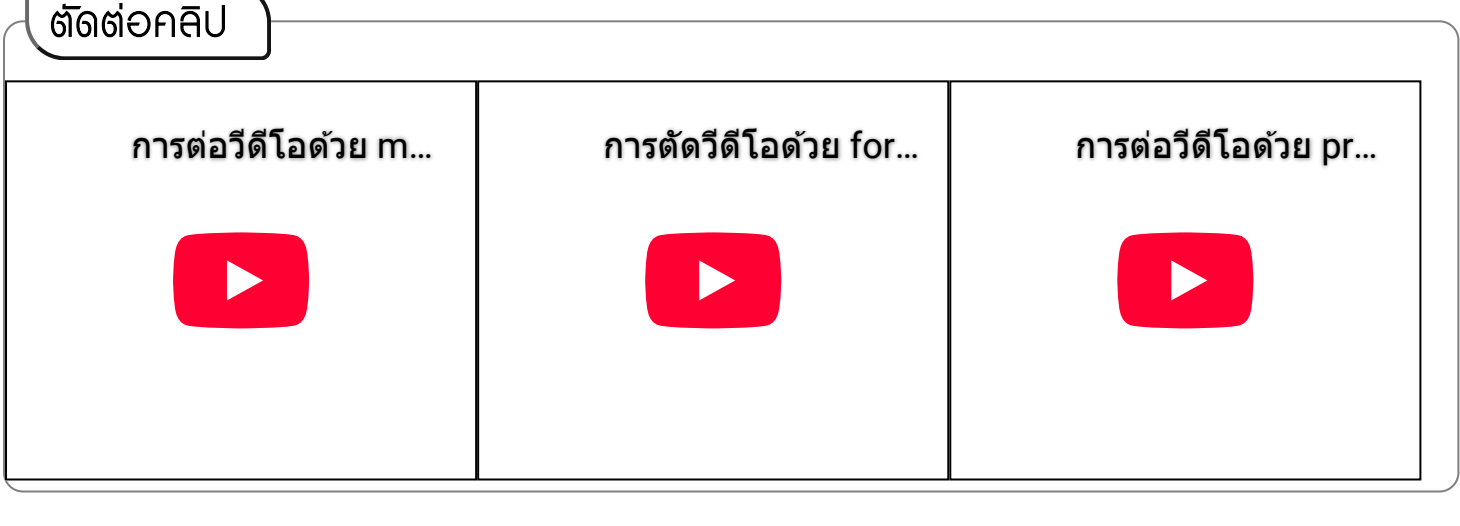

2

1. MS Paint

# 🖹 คำอธิบายโปรแกรม

โปรแกรมนี้ใช้ดู หรือปรับปรุงภาพได้ ติดมากับ Windows บน Windows ME สามารถแก้ JPG หรือ GIF ได้ **ที่มาที่ไป** 

ใคร ๆ ก็คงใช้โปรแกรมนี้เป็น เพราะผมเห็นนักเรียน ประถม 4 โรงเรียนอนุบาลลำปาง เริ่มหัดเรียนแล้ว และก็เห็นเป็นหลักสูตรแรก ๆ ที่มักถูกหยิบมาสอนเสมอ ดังนั้นใคร ๆ ก็คงเป็นโปรแกรมนี้กัน พอต้นปี 2548 ลูกผมเริ่งเรียน ป.1 ก็กลับมาเล่าว่า ใช้โปรแกรม paint ฝึกวาดรูปที่โรงเรียน เหมือนกับที่บ้าน ใคร ๆ ก็วาดเป็น ทำให้ผมรู้ว่าสมัยนี้เรียนคอมพิวเตอร์วาดรูปกันตั้งแต่ป.1 แล้ว แต่ที่ ลูกชื่นชอบคงเป็นเกม mario มากกว่า

ใน windows95 ใช้โปรแกรมนี้แล้วจะได้ .bmp ซึ่งไม่สามารถนำไปใช้ในเว็บได้ แต่ใน windows98 เมื่อสร้างแล้ว สามารถ save as เป็น .gif หรือ .jpg ซึ่งสามารถนำไปใช้ในเว็บได้ทันที ทำให้การสร้างภาพง่าย ๆ สามารถทำได้สะดวกมาก ภาพง่าย ๆ ส่วนใหญ่ในเว็บ นี้ก็ใช้โปรแกรม paint ทั้งนั้น

ครั้งหนึ่ง ผมมีปัญหาเรื่อง capture หน้าจอไปใส่ใน photoshop เพราะกดปุ่ม print screen แล้วไป paste ใน photoshop แล้วไม่ ไป ไม่แน่ใจว่าหน่วยความจำในเครื่องหรืออะไรมีปัญหา แต่ก็แก้ด้วยการ paste ไปไว้ใน paint ก่อน แล้วจึงนำไปใส่ใน photoshop ก็แก้ปัญหาในจุดนั้นผ่านมาด้วย paint นี่หละครับ

🗃 บทเรียนเกี่ยวกับ paint หรือชื่อเดิมในนาม paint brush นั่นเอง

>> Print screen of program | **Download** : microsoft.com

# คำอธิบายโปรแกรม

โปรแกรมนี้ใช้ดูภาพในแผ่น CD ภาพได้ยอด ตอนหลังเริ่มมี Option ให้ปรับปรุงภาพได้อย่างง่าย หรือ Rename series หรือทำ Html gallery ก็รวดเร็ว

# ที่มาที่ไป

หลังจากสร้างภาพด้วย paint เสร็จ ก็ต้องดูภาพ เพราะบางคนสร้างภาพไว้เป็น 100 ภาพ โปรแกรมที่นิยมนำมาดู ภาพก็คือ ACDsee เพราะดูเป็น thumbnail ได้ครั้งละมาก ๆ และเป็นโปรแกรมที่มักแถมมากับ CD ภาพผิดกฏ หมาย

ACDsee นั้นมีความสามารถในการดูภาพ ใน version ใหม่ยังสามารถนำภาพมาปรับแก้ไขได้ เช่นสลับภาพ หรือ crop ภาพ หรืออะไรอีกหลาย ๆ อย่าง นอกจากนี้ถ้ามีภาพ .jpg มาก ๆ และต้องการทำ gallery ให้ผู้คนได้ชม ก็มี function ทำให้สามารถทำ album ไว้ชมในแบบ html ได้สะดวกมาก แบบไม่เกิน 5 นาทีก็ convert เสร็จ Irfan View เป็นอีกโปรแกรมหนึ่งที่ใช้ดูภาพได้ มีขนาดเล็ก มีหลายอย่างที่ ACDsee ไม่มี หรือใช้งานได้สะดวกกว่า และยังทำ gallery ได้เช่นกัน โปรแกรมนี้เป็นโปรแกรมเก่า ซึ่งใช้งานได้เร็ว ไม่ error ง่ายเหมือน ACDsee ที่พร้อม ความสุดยอดเสมอ

>> Print screen of program | **Download** : acdsee.com >> Print screen of program | **Download** : irfanview.com

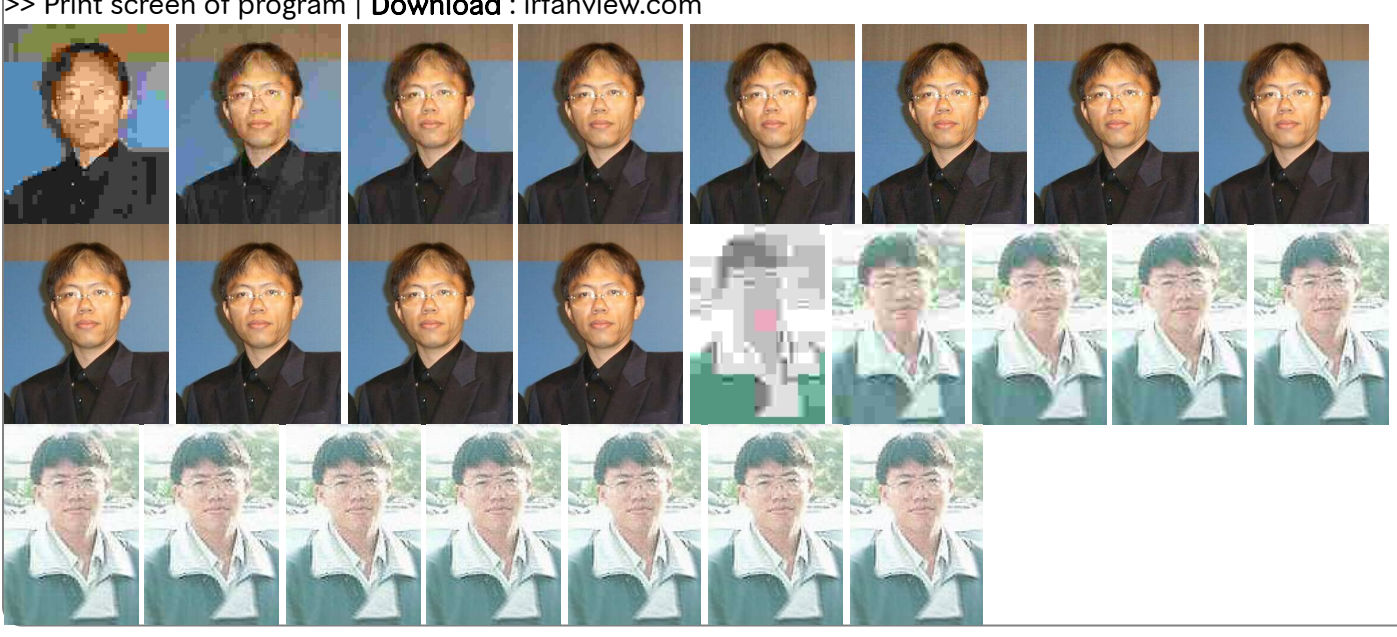

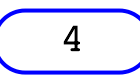

ุการใช้ Irfanview ลดขนาดภาพ

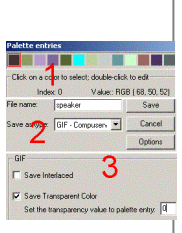

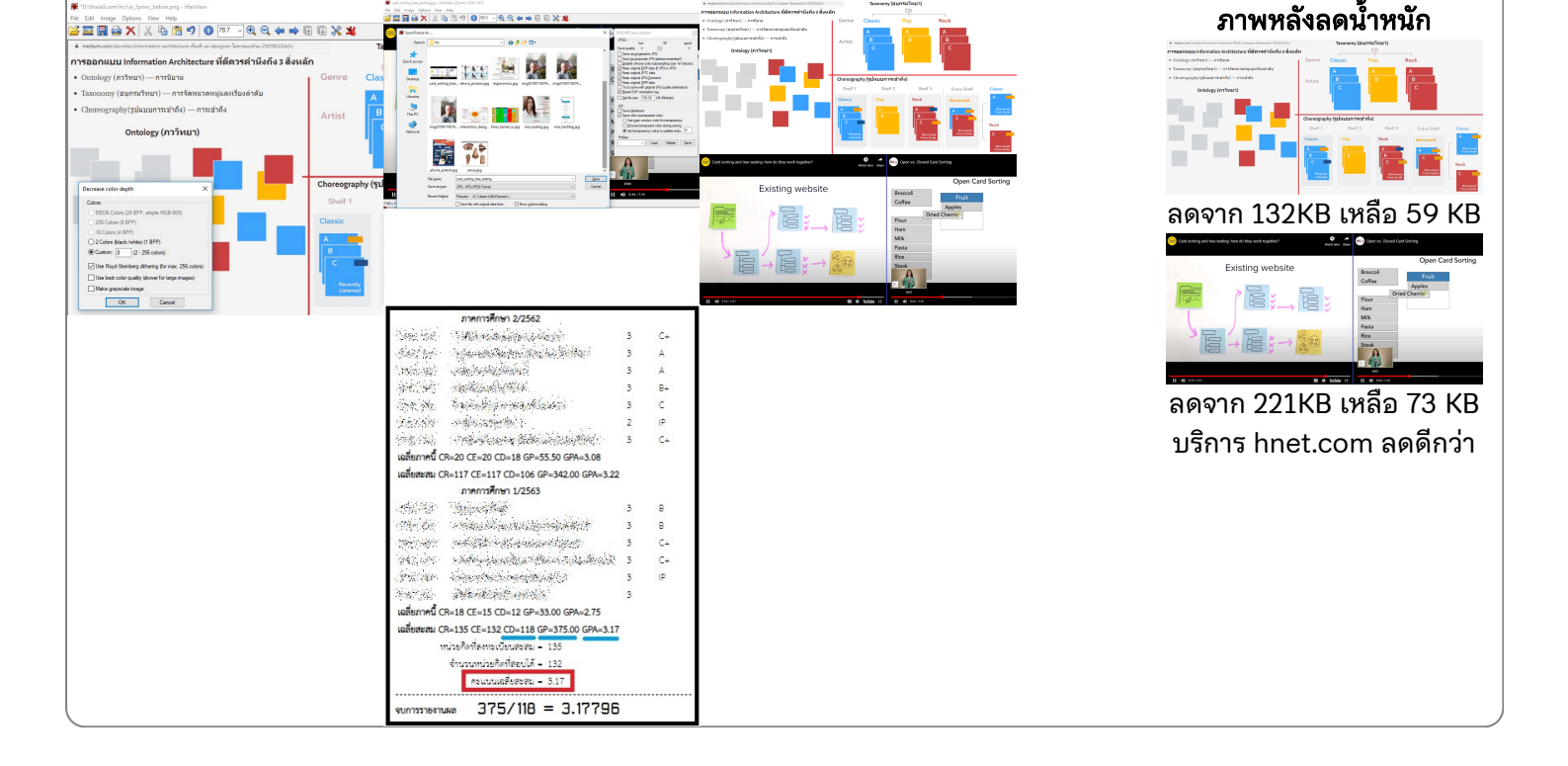

# 3. Adobe Photoshop

### 🖹 คำอธิบายโปรแกรม

โปรแกรมนี้ใช้ปรับปรุงภาพถ่ายได้ยอด มี Option ในการแต่งภาพมากมาย มีหลักการปรับภาพแบบแผ่นใส(Layer) เวอร์ชันใหม่จะ สนับสนุนการทำเว็บมากขึ้น

5

## ที่มาที่ไป

Photoshop เป็นโปรแกรมที่ยากมาก เมื่อเปรียบเทียบกับโปรแกรม graphic อย่าง paint แทบจะเทียบรุ่นกันไม่ได้เลย หลักการ ของ photoshop นั้นไม่ยากเลย แต่พอก้าวมาเป็น photoshop 4, 5 และ 6 ผู้ใช้จะต้องนึกถึงแผ่นใส และชิ้นงานตลอดเวลา เพราะ ความสามารถบางอย่าง จะใช้ได้กับแผ่นใสบางลักษณะเท่านั้น

สมัยที่ผมใช้ photoshop 3 รู้สึกว่า plug-in filter นั้นจำเป็น เพราะจะทำให้ภาพสวย ๆ ต้องใช้สิ่งเหล่านี้ แต่เมื่อพัฒนาการของ photoshop สูงขึ้น มีลูก ๆ ที่เป็นมาตรฐานเสริมเข้ามามากขึ้น การใช้ plug-in filter ก็จำเป็นน้อยลงสำหรับผม แต่ที่ยังต้องใช้อยู่ก็ เห็นจะเป็น P5-font เพราะรุ่น 5 ก็ยังมีปัญหาเรื่อง font อยู่

🛃 บทเรียนแต่งหน้าโดย photoshop

🛃 บทเรียน Retouch by photoshop

>> Print screen of program | **Download** : adobe.com

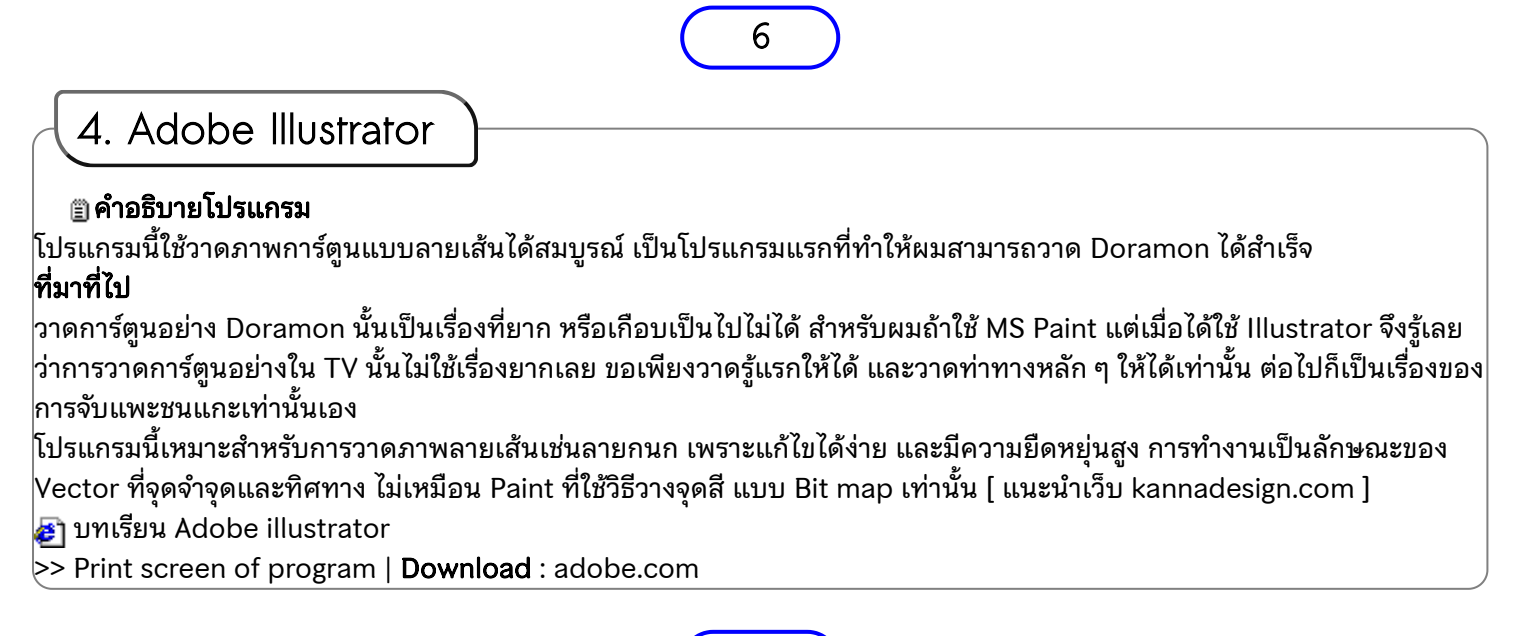

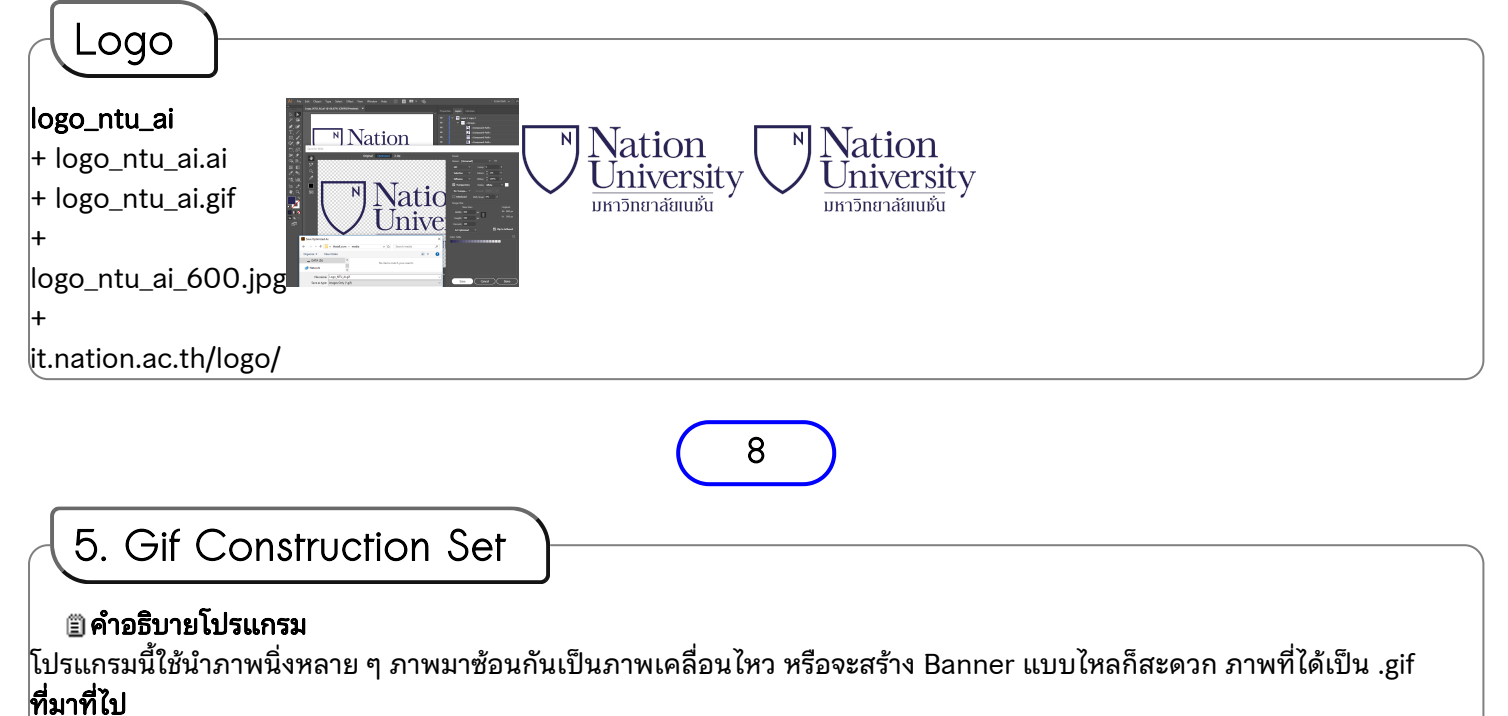

โปรแกรมนี้ใช้สำหรับสร้าง .gif ซึ่งเน้นภาพเคลื่อนไหว มีลูกเล่นหลาย ๆ อย่าง สำหรับโปรแกรมที่ผมใช้เป็น version เก่า แต่ก็ยัง ประทับใจ เพราะใช้รวม .jpg 30 ภาพเป็น .gif 1 ภาพ จุดสำคัญของโปรแกรมนี้คือ ท่านต้องมีภาพมาก่อน หรือถ้าไม่มี ก็สร้างอักษร วิ่งด้วยความสามารถที่มีอยู่อีกเช่น banner, transition หรือ LED sign เป็นต้น

ถ้าคิดจะหาโปรแกรมใหม่ม<sup>้</sup>าใช้ ณ ปี 2001 เห็นออก version 2.0a หาได้จาก

http://www.mindworkshop.com/alchemy/gifcon.html ซึ่งดูหน้าตาแล้วน่าใช้กว่า version 1.0 ที่ผมใช้อยู่มาก

🗃 บทเรียนเกี่ยวกับ gifcon เวอร์ชันใหม่ยอดมาก แต่ผมยังไม่ได้ล<sup>ื</sup>องครับ

>> Print screen of program | **Download** : mindworkshop.com

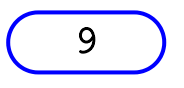

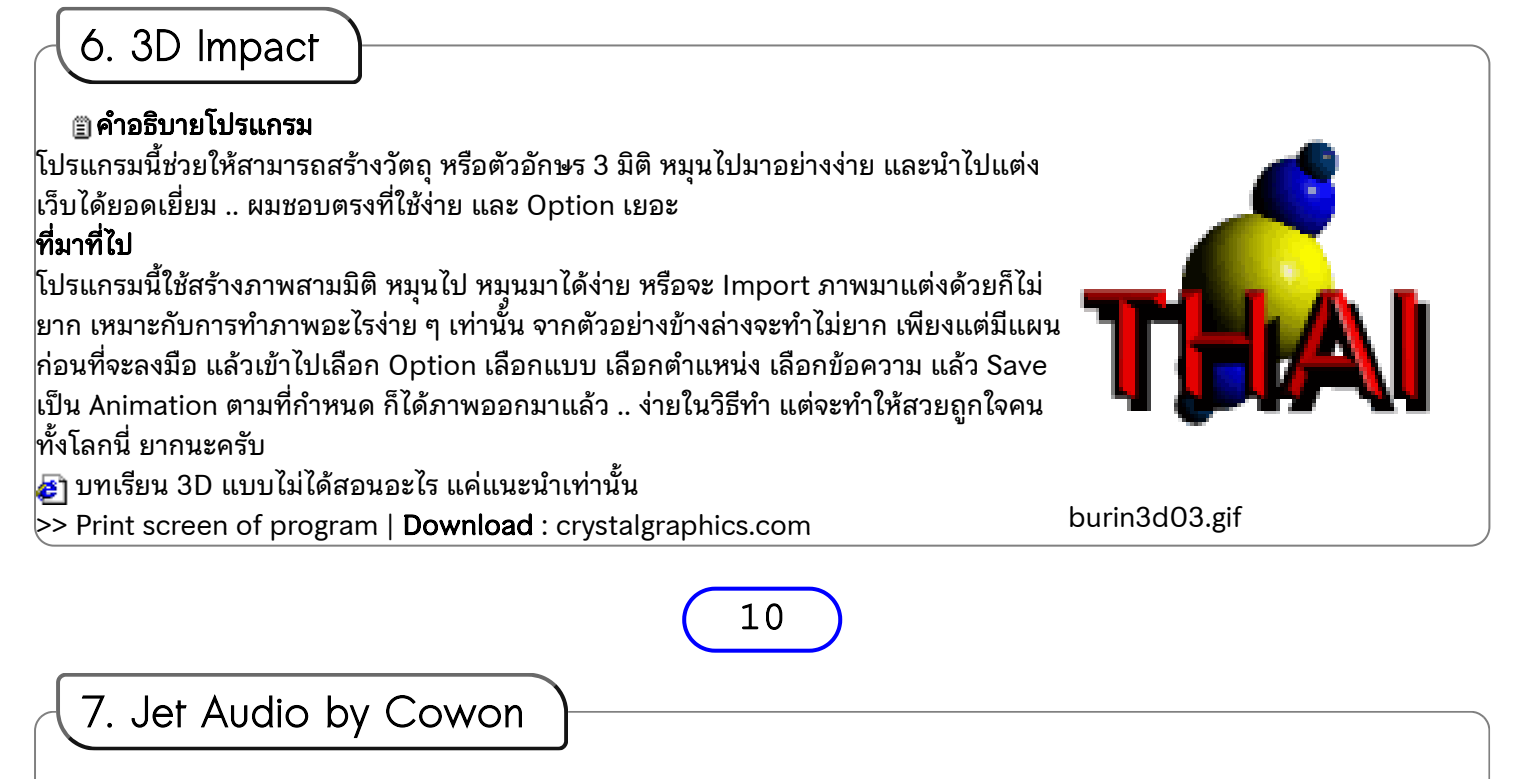

### 🖹 คำอธิบายโปรแกรม

โปรแกรมนี้ใช้เปิดเพลงฟัง แต่ผมชอบที่สามารถอัดเสียงจากวิทยุ หรือ Microphone ได้นานเท่าที่ต้องการ แทน Sound recorder ของ Windows ที่จำกัดไม่เกิน 1 นาทีเป็น .wav

ปี 2548 ทดสอบ version ใหม่ มีโปรแกรม jetcast ที่มาพร้อม jetaudio ทำให้เครื่องคอมพิวเตอร์เปิดบริการสถานีวิทยุออนไลน์ได้ (Radio online) **ที่มาที่ไป** 

โปรแกรมนี้ผมใช้แก้ปัญหาเดิม ที่ sound recorder ของ windows อัด เสียงเป็นเวลานานติดต่อกันไม่ได้ แต่ JetAudio V4.92EX อัดเสียงจากวิทยุ เป็น MP3 หรือ WAV หรือ RA ในการทดสอบนี้ อัดเป็น MP3 เพราะเห็น นิยมกันมาก และขนาดก็เล็กกว่า wav มาก ถ้าต้องการโปรแกรมมาใช้หา ได้ที่ http://www.cowon.com ซึ่งมีฟังก์ชันหลายอย่างสนับสนุน Realaudio server แต่ผมยังใช้งานไม่ถึงจุดนั้น

Jetcast เป็นโปรแกรมที่มาพร้อมกับ Jetaudio ทำให้เครื่องคอมพิวเตอร์ เปิดบริการ radio online ได้ ผู้ฟังเพียงเปิดเว็บ เช่น

http://www.xxxx.com:9000/ ก็จะมี Windows Media Player ขึ้นมา ทำงาน พร้อมกับฟังเพลงได้ทันที โปรแกรมนี้มี file list เลือก mp3 ไว้ แล้ว ปล่อยให้ radio online ทำงานไปตาม queue ของเพลงที่ตั้งไว้ หรือจะมี microphone พูดกับผู้ฟังทางบ้านในทุกมุมโลกที่ต่อเน็ต ไปพร้อม ๆ กัน ก็ได้ มี list ของสถานนีที่เปิดบริการวิทยุ online แต่หลาย ๆ สถานีอาจปิด

## บริการไปแล้ว **หลังเปิดได้พักหนึ่ง**

### ปัญหาของ Radio online

1. ไม่ค่อยมีใครสนใจฟังวิทยุจากคอมพิวเตอร์ ผู้ทดสอบให้บริการ จึงทำเพื่อ ทดสอบ แล้วก็ปิดบริการในที่สุด

2. สถานีวิทยุออนไลน์ต้องเสีย Data Transfer ให้กับผู้ฟังต่อคน ประมาณ 70 Kbps (Kilo bit per second)

เช่น ถ้ามีผู้ online เข้ามาฟังประมาณ 30 คน ก็จะเสียไป 2.1 Mbps โดย ประมาณ

3. พิจารณาผลได้ผลเสียแล้ว **ไม่คุ้ม** 

(ธรรมชาติของแต่ละองค์กรไม่เหมื่อนกัน สำหรับองค์กรของผมแล้ว ตอบได้ ว่าไม่คุ้ม)

>> Print screen of program | **Download** : cowon.com

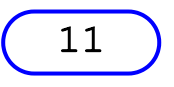

# 8. Fast Movie Processor

## 🗈 คำอธิบายโปรแกรม

โปรแกรมนี้ช่วยแปลงแฟ้มภาพเช่น .gif เป็น .avi ได้ง่าย พร้อมมี Effect ให้เลือก และใช้งานง่ายในไม่กี่ขั้นตอน **ที่มาที่ไป** 

นำภาพ .gif มาแปลงเป็น .avi ด้วย fast movie processor (ไม่มีเสียง) แต่โปรแกรมนี้เป็นโปรแกรมเก่า ผมหาข้อมูลจาก http://www.bigfoot.com/~rapidi แต่เข้าไปแล้วเจอ redirect ไป http://www.gromada.com และไม่เห็นชื่อโปรแกรม สงสัย หยุดพัฒนา โปรแกรมตัวนี้ไปแล้ว เพราะเห็น product เป็นชื่ออื่น และคิดว่าเขาอาจเปลี่ยนชื่อเป็น Videomach เพราะเท่าที่อ่าน รายละเอียดดูคล้าย Fast movie processor มาก ต่างกันที่ Option เพิ่มขึ้นมากมาย

>> Print screen of program | **Download** : gromada.com

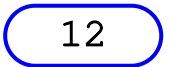

9. XingMpeg encoder

# 🖺 คำอธิบายโปรแกรม

โปรแกรมดูหนัง Xing ใคร ๆ ก็รู้จัก แต่โปรแกรมนี้จะเป็นโปรแกรมเสริม ให้ท่านสามารถสร้างหนังไว้ดูได้ โดยการเลือก Input และ

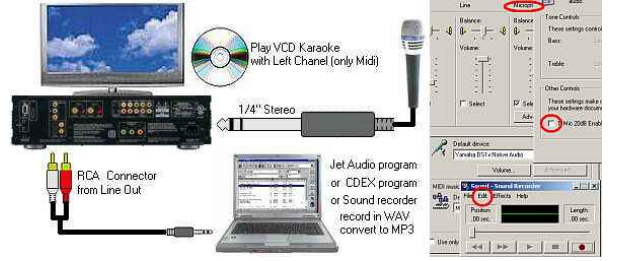

Output ที่เหมาะสม ก็จะได้แล้วประเภท Mpg ออกมาตามต้องการแล้ว หรือถ้ามี Wav โปรแกรมนี้ก็แปลงเป็น Mp3 ได้ เช่น yonokbrief.mp3 เดิมผมอัดจากวิทยุเป็น yonokbrief.wav ได้ขนาดตั้ง 14 Mb เพื่อนำไปทำ Slide ด้วย Powerpoint พอแปลง เป็น MP3 เหลือ 600 Kb เองครับ

### ตัวอย่าง code เรียก video มาแสดงในเว็บเพจ

1 <embed src="http://www.perlphpasp.com/media/yonok.mpg"; 2 width="235" height="210" border=0 autostart="false" loop="true">

>> Print screen of program | Download : xingtech.com

# 10. สร้างสื่อพักจอภาพ (Ultra Screen Saver Maker)

# 🖺 คำอธิบายโปรแกรม

โปรแกรมนี้ช่วยให้การสร้าง .scr หรือ .exe ซึ่งเป็น Screen saver ของ windows ได้ง่าย หรือจะใส่เสียง หรือคลิปวิดีโอเข้าไปด้วยก็ สะดวกรวดเร็ว

13

# ที่มาที่ไป

โปรแกรมสำหรับผู้ที่ต้องการสร้าง .scr หรือสร้างตัวติดตั้ง screen saver ไว้ใช้งาน หรือจะเอาไว้แจกจ่าย หรือจะแจกแบบ shareware หรือตัว install ที่อาจมีข้อความเตือน ถ้าจะเอาข้อความเตือนออก ก็ต้องจ่ายตัง ขอรับตัวเต็มได้ ลองเอาโปรแกรมนี้ไป ใช้แบบ shareware ก่อนได้ครับ

การติดตั้ง .scr ก็ทำโดยคัดลอกแฟ้ม .scr ไปวางไว้ในห้อง system32 ของ windows ส่วนห้อง windows คือห้องใด อาจตรวจสอบ ด้วยการเข้า DOS แล้วพิมพ์ว่า set แล้วดูค่าของตัวแปร %windir% ก็จะรู้ว่าเครื่องของเรามีห้องชื่ออะไร เมื่อคัดลอก .scr เข้าไปวาง ไว้ แล้วในรายการของ screen saver ก็จะพบ title ใหม่เพิ่มอีก 1 รายการ

2 ม.ค.57 ได้จัดทำตัวอย่าง .scr โดยใช้ภาพของงานวิจัย 19 โครงการ ตามโครงการร่มใหญ่ "6 ปีวิชาการเพื่อท้องถิ่น" ซึ่งผมเลือก ภาพเหล่านี้ไปทำ poster แต่นำมาทดสอบสร้าง ussm.scr เป็นอีกบทเรียนหนึ่ง

3 ม.ค.57 สั่งปิดเครื่องเมื่อไม่ได้ใช้งาน .. การตั้งเวลาปิดเครื่องตอน 17.00น. สามารถใช้ scheduled tasks ใน system tools ของ windows ได้ แต่กรณีของผมต้องการปิดเครื่องคอมพิวเตอร์ แบบ turn off หรือ shutdown เมื่อลุกจากเครื่องไปแล้ว 5 นาที เมื่อ สืบค้นจากเน็ตก็พบว่า โปรแกรม screensaver operations ขนาดไม่ถึง 1 MB แต่ตอบความต้องการได้ โดยโปรแกรมทำหน้าที่สั่ง ปิดเครื่องคอมพิวเตอร์ โดยประยุกต์ใช้ screen saver เป็นกลไกเรียกโปรแกรมมาทำงาน ssoperations\_1.4\_win32\_64.zip >> Print screen of program | **Download** : ultra\_screen\_saver\_maker.zip #

# 14

# 11. Nero Burning Rom

# 🖺 คำอธิบายโปรแกรม

# ที่มาที่ไป

มีโปรแกรมมากมายที่ใช้เขียน CD-ROM เช่น Adaptec, Artisan, CloneCD หรือ burn4free เป็นต้น แต่ที่ผมก็ใช้ Nero เพราะ นิยมกันมาก ส่วนตัวอื่นก็ต้องแล้วแต่ความชอบครับ

+ Artisan CD & DVD Burner is a CD/DVD burner. It allows user to burn data file and audio file into CD. It can also burn and save ISO files and erase rewritible CD. Artisan CD/DVD Burner supports major brands of DVD, CD-R, and CD-RW drivers.

## Case การทำ VCD

1. เตรียมภาพไว้ประมาณ 400 ภาพ ที่ได้จากการ Scan หรือ Copy จาก Internet

- 2. ใช้ ACDsee หรือ Iview หรือ Paint เปลี่ยนขนาดทุกภาพเป็น 480\*480 24Bit
- 3. ใช้ Gif construction set รวมภาพทั้ง 400 ภาพเป็น .gif 1 แฟ้ม ด้วยตัวเลือก Animation wizard + Photorealistic
- 4. ใช้ Fast movie processor แปลง .gif เป็น .avi โดยเลือก Frame rate เป็น 1 เพราะต่ำกว่านี้แล้วมีปัญหา
- 5. ใช้ Xing encoder รวม .avi และ (.wav .mp3 หรือ .mid) เป็น .mpg

6. ใช้ Nero เขียนลงแผ่น VCD โดยนำแฟ้ม .mpg ส่งเข้าไป ในแผ่นจะกลายเป็น .dat ซึ่งจะสร้าง Directory ต่าง ๆ ขึ้นให้อัตโนมัติ 7. ในขั้นตอนที่ 5 อาจเกิดปัญหาในการเขียน เพราะภาพบางภาพใช้ไม่ได้ ต้องเข้าไปขึ้นตอนที่ 2 ลบภาพที่เสีย แล้วเริ่มขึ้นตอนที่ 3 ใหม่

>> Print screen of program | Download : nero.com

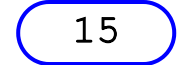

# 12. BoardCast Video ด้วย Windows Media Encoder 9

## คำอธิบายโปรแกรม

โปรแกรมที่ช่วย Broadcast Video และ Audio ให้ผู้ชมผู้ฟังในอินเทอร์เน็ตได้ชม ภาพ หรือเสียง จากเครื่องคอมพิวเตอร์ของเรา **ที่มาที่ไป** 

การเปิดสถานีวิทยุ หรือโทรทัศน์แบบ Online จาก ip จริง หรือประยุกต์เป็นการประชุมฝึกอบรมทางไกลให้กับสาขาย่อยตามจังหวัด ต่าง ๆ สามารถทำได้ด้วยอุปกรณ์ที่มีอยู่ อย่างที่บริษัท ICC หรือสถาบันการศึกษาบางแห่งที่สอนแบบ Distance Learning ได้ทำมา แล้ว และผมก็ได้รับความกรุณาจากคุณเสน่ห์ หลาย ๆ เรื่องจน ผมจบเรื่องนี้ได้

HTML Code

| Case 1 : Video Online by WebCAM1. เตรียม Web Cam ที่ต่อเข้า USB2. ติดตั้งโปรแกรม Windows Media Encoder 9 หรือสูงกว่า3. ทดสอบ Mic ว่ารับเสียงได้หรือไม่ด้วย Start, Programs, Accessories, Entertainment,Sound Recorder4. มี IP จริง ถ้าไม่มี IP จริง จะเปิดบริการได้เฉพาะใน LANเท่านั้น5. ทำเว็บเพจ เพื่อช่วยการสื่อสารระหว่างสมาชิกเช่น http://www.yonok.ac.th/stream(รับคำแนะนำจากคุณเสน่ท์)6. ผู้ใช้ทั่วไป เปิดได้เช่น mms://202.29.78.200:80807. ต้องแก้ regedit หาคำว่าHKEY_CLASSES_ROOT\Software\Microsoft\Windows MediaTools\Encoder\MaxClientConnections8. เปิด Media Encoder เลือก Broadcast a live event9. New Session ให้เลือก Pull from the encoder10. ต้องกด Start Encoder จึงจะเริ่ม Broadcast11. ปรับ Compression (น่าจะศึกษาเรื่องนี้)- Audio : 8 Kbps- Frame Rate : 12 fps- Video Bit Rate : 180 Kbps- Frame Rate : 12 fps- Video Size : 320 * 240 (? over on TV)- PAL-VCD Size : 352 * 288 (MPEG-1)Case 2 : Video Online by Digital Camera1. เตรียมกล้องวิดีโอแบบดิจิกอลที่มีช่องต่อ Wi-Fi2. ติดตั้งโปรแกรม Windows Media Encoder 9 หรือสูงกว่า | <pre>cobject id="cam" width="380" height="327"&gt;  cypram name="rate" value="1"&gt; cypram name="tolance" value="0"&gt; cypram name="currentPosition" value="0"&gt; cypram name="currentPosition" value="0"&gt; cypram name="currentMarker" value="for"&gt; cypram name="currentMarker" value="for"&gt; cypram name="currentValue="for"&gt; cypram name="currentValue="for"&gt; cypram name="currentValue="for"&gt; cypram name="currentValue="for"&gt; cypram name="currentValue="for"&gt; cypram name="currentValue="for"&gt; cypram name="currentValue="for"&gt; cypram name="currentValue="for"&gt; cypram name="currentValue="for"&gt; cypram name="currentValue="for"&gt; cypram name="currentValue="for"&gt; cypram name="currentValue="for"&gt; cypram name="currentValue="for"&gt; cypram name="currentValue="fo</pre> |
|----------------------------------------------------------------------------------------------------|----------------------------------------------------------------------------------------------------|
| USB D-LINK DCR-TRV33E MiniDV PCI Fire                                                                                                    | Wire Adapter Fire Wire IEEE 1394<br>Encoder 9.0                                                                                                    |
|                                                                                                    | 16                                                                                                    |

13. ส9้าง .wmv ด้วย Windows Movie Maker

### 🖹 คำอธิบายโปรแกรม

โปรแกรมที่ช่วยนำภาพที่ถ่ายจากกล้องดิจิทอลอาจเป็นภาพนิ่ง หรือภาพเคลื่อนไหว หรือแฟ้ม หนังประเภทอื่น มาตัดต่อเป็นหนังเรื่องเดียวกัน ถ้าถ่ายหนังไว้ ก็นำมาตัดต่อให้เหมาะสม แล้ว จัดเก็บเป็น .wmv เพื่อใช้ Nero เขียนลงแผ่น VCD ก็จะทำได้ง่ายมาก โปรแกรมนี้มีใน Windows XP

# ที่มาที่ไป

ถ่ายรูปลูกไว้เยอะ นำภาพนิ่งมาปล่อยให้ Slide แล้วรวมกับ mp3 เขียนลงแผ่น VCD ซะเลย จะได้เปิดดูว่าง ๆ หรือฝึกให้เด็กเต้นตามเพลงสนุก ๆ เช่น ชะชะช่า หรือ ร่ำเปิงลำปาง ซะเลย โปรแกรมนี้ใช้งานง่าย แต่ท่านต้องมีรูปถ่ายเยอะ ๆ หรือแฟ้มหนัง เช่น avi หรือ wmv เป็นต้น จากนั้นก็ import ภาพ และเสียงมาไว้ใน My Collection แล้วเลือกลงไปใน Story Board เมื่อ Preview จนพอใจก็ Save Movie เป็น .wmv ซะ แล้วใช้ Nero เขียนลงแผ่น CD

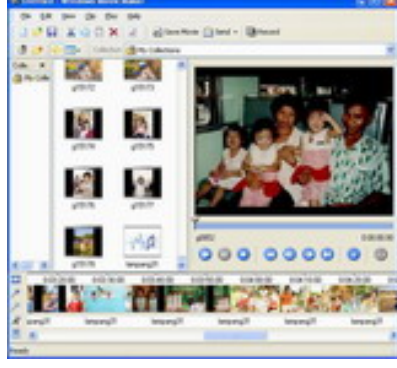

#### เมอ Preview จนพอเจก Save Movie เปน .wmv ซะ แ การนำเข้าภาพยนต์ .mpg เพื่อการตัดต่อใหม่

- 1. Start, Program, Windows Movie Maker
- 2. Click Import Video แล้วมองหาแฟ้ม test\_p41\_01.MPG แล้ว Import
- 3. พบวิดีโอใน Collection
- 4. เลือกดูแบบ Storyboard หรือ Timeline ก็ได้ ซึ่งแตกต่างกันในมุมมอง
- 5. ใช้ Mouse drag & drop ภาพยนต์ลงมาใน Timeline
- 6. กดปุ่ม play (สามเหลี่ยม) เพื่อดูผล จะขยายแบบ full screen ก็ทำได้

7. จัดเก็่บ File, Save Movie File, My computer, เก็บใน My Videos เลือกแบบ Best Quality

- 8. พบ finish ก็แสดงว่าได้แฟ้ม .wmv ใน My Videos
- 9. บน desktop, My Documents, My Videos จะพบแฟ้มเช่น Movie.wmv

# การใส่เสียง .mp3 เข้าไปในภาพยนต์

- 1. Click Import Audio or Music แล้วมองหาแฟ้ม ynsong\_daryonok.mp3 แล้ว Import
- 2. พบเสียงใน Collection
- 3. ลากเสียงไปวางใน Timeline
- 4. Menu Bar, Tools, Audio Level พบ Audio from Video และ Audio/Music
- 5. ขยับตัวเลื่อนไปทางขวา คือ Audio/Music
- 6. Save Movie File แล้วทดสอบเปิดภายนอก

## การใส่ภาพนิ่ง

- 1. Click Import pictures แล้วมองหาแฟ้มภาพ แล้ว Import
- 2. พบภาพใน Collection
- 3. ลากเสียงไปวางใน Timeline

# การเพิ่ม Effect ทำให้มีความเคลื่อนไหวในภาพยนต์

- 1. Menu Bar, Video Effects
- 2. ลาก erase in ไปวางบนวิดีโอ ทำให้ภาพเหมือนถูกดึงเข้ามาใกล้
- 3. ใน show storyboard สามารถลบ effect ได้

# การเพิ่ม Transition ทำให้มีความเคลื่อนไหวในภาพยนต์

- 1. Menu Bar, Video Transition
- 2. ลาก Circle ไปวางระหว่างเปลี่ยนภาพยนต์
- 3. ใน show timeline สามารถแก้ไข Transition ได้

## การเพิ่ม Titles and Credits

- 1. Menu Bar, Tools, Titles and Credits
- 2. เพิ่ม Title ได้หลายกรณี เช่น Add title at the beginning of the movie
- หรือ Add title before the selected clip in the timeline
- หรือ Add title on the selected clip in the timeline
- หรือ Add title after the selected clip in the timeline

## หรือ Add credits at the end of the movie

## 3. ดูตัวอย่างด้านข้างแล้วกดปุ่ม done

# 17

14. ภาพพลิกกระดาษด้วย Ulead Gif Animator 5

### 🖹 คำอธิบายโปรแกรม

โปรแกรมนี้ขึ้นชื่อมาก เรื่องการนำมาทำ effect ต่าง ๆ หากมีภาพอยู่ และต้องการทำให้เป็น ภาพเคลื่อนไหวที่ดูตื่นตา ตื่นใจ โดยภาพที่ได้อาจเป็น .gif .swf .avi ก็ได้ d dv .

## ที่มาที่ไป

เคยมีนักธุรกิจคนหนึ่ง ต้องการให้ผมสร้างภาพแบบนี้ แต่ผมไม่ชอบ และไม่เคยศึกษา วันหนึ่ง พบเครื่องที่ลงโปรแกรมนี้ไว้ ทำให้ผมมีโอกาสได้ทดสอบ และนำมาเล่าให้ฟัง ซึ่งขั้นตอนก็ง่าย ๆ เหมือนโปรแกรมสร้าง Gif ทั่วไป เช่นตัวอย่างขั้นตอนดังนี้

่ 1. Paste ภาพที่เตรียมไว้ลงไป หรือปรับแต่งนิดหน่อยก็ได้

- 2. Menu Bar, Video F/X, 3D, Gate 3D, Turn Page-Film, OK
- 3. File, Save As, GIF File
- 4. ได้ uleadgif.gif ก็นำแฟ้มนี้ไปใช้ในเว็บเพจได้

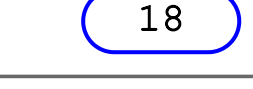

# 15. บันทึกเสียง หรือตัดต่อเสียงด้วย Sound Recorder

# 🖹 คำอธิบายโปรแกรม

โปรแกรมนี้มีใน Microsoft Windows ใช้บันทึกเสียง หรือตัดต่อแฟ้ม .wav ได้ง่าย นามสกุล wav มีขนาดใหญ่มาก เมื่อเปรียบเทียบกับ .mp3 ถ้าจะทำไปใช้กับเครื่องเล่น DVD หรือ MP3 Player ก็ต้องแปลงก่อน แต่ถ้านำไปใช้กับ Visual Basic ก็จะสะดวก **ที่มาที่ไป** 

1. ชุดใหญ่ที่ใช้ตัดต่อเสียงคือ ชุด ก-ฮ ที่ thaiall.com/thai

2. นำไปใช้ในโปรแกรมอ่านตัวเลขด้วย Visual Basic number\_wav.zip

# 16. CDEX บันทึกเสียงจากวิทยุ หรือ Internet Song

# คำอธิบายโปรแกรม

โปรแกรมนี้ใช้บันทึกเสียงจาก Analog Device หรือ Internet Song มาเป็น Digital File หรือ Convert แฟ้ม .wav เป็น .mp3 ได้ ในส่วนการบันทึกเสียงทำได้ดีกว่า Sound Recorder ของ Microsoft ที่ทำได้เพียง 60 วินาที แต่โปรแกรมนี้บันทึกได้นานกว่า และบันทึกมาเป็น .wav หรือ mp3 ได้ทันที อีกความสามารถที่หลายท่านมองหาคือการ convert Audio CD แต่ละ Track มาเป็น .wav หรือ .mp3

# ที่มาที่ไป

หาโปรแกรมที่ขนาดเล็ก แต่สามารถบันทึกเสียงจากเครื่องเล่นวิทยุมาเป็น .wav หรือ .mp3 เพื่อนำไปเล่นในเครื่องเล่น mp3 digital player ได้ โปรแกรมนี้หา Download ได้จาก CD rippers | CDEX 1.51

ภาพด้านซ้ายแสดง Audio Loopback เพราะใช้วิธีบันทึกเสียงจาก .swf ที่เผยแพร่ใน อินเทอร์เน็ต โดยเสียงจะออกทาง phone และรับเข้าผ่าน Line in แต่ถ้าบันทึกจากเครื่องเล่น วิทยุ ก็ให้ดึง 1/8 Stereo Connector ออกจากช่อง Phone ไปเสียบเข้ากับช่อง Phone ของ เครื่องเล่นวิทยุ หรือ Analog Device นั่นเอง แล้วใช้ตัวเลือก Tools, Record from analog input ในโปรแกรม CDEX เพื่อ Record ไปเป็นแฟ้ม .wav หรือ .mp3

ตัวเลือกใน Microphone ถ้าเอา Check box ของ Mic 20 dB enable ออก เสียงจะก้อง น้อยลง

## ແນະນຳເວົ້ນ (Web Guides)

+ http://www.microsoft.com (Sound Card Ports)

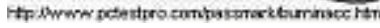

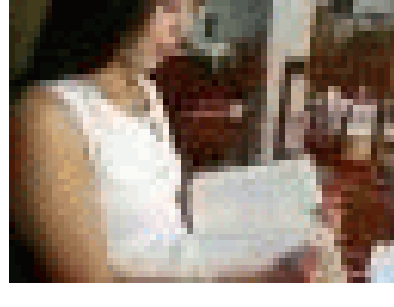

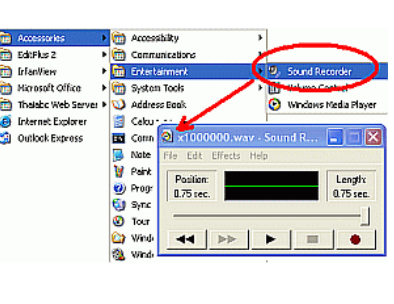

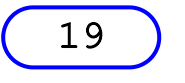

20

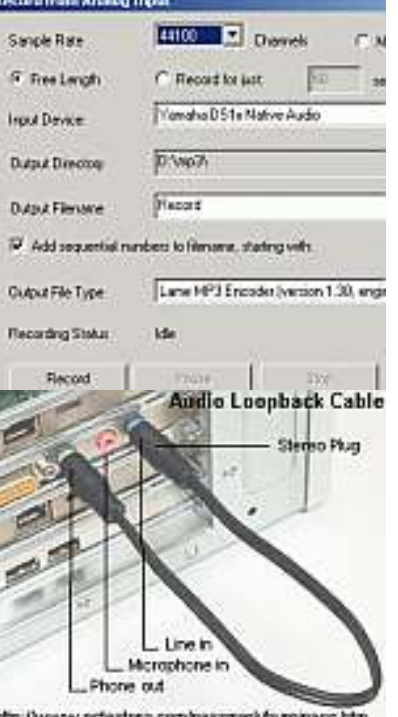

# คำอธิบายโปรแกรม

แอพพลิเคชั่นที่ทำงานบน Android เป็นที่นิยมในการตัดต่อคลิป หรือสร้างสื่อมัลติมีเดียที่ใช้งานได้ง่าย มีฟังก์ชันใช้งานที่หลาก หลาย โดยเฉพาะการตัดพื้นหลังออกด้วย **โครมาคีย์ (Chroma key)** 

# ที่มาที่ไป

นิสิตต้องการทำคลิปแบบเปลี่ยนฉากหลัง โดยถ่ายตนเองบนฉากสีเขียว เมื่อนำฉากใหม่มาซ้อนกับคลิปของตน ก็เหมือนกับพูดอยู่ใน สถานที่ใหม่ จึงต้องใช้ **โครมาคีย์ (Chroma key)** ช่วยในการลบสีพื้นหลัง ด้วย **Kinemaster - Video editor** ที่มีทั้งบน And<sup>r</sup>oid และ iOS ซึ่งรุ่น Free ก็ใช้ได้ ถ้าติดใจก็เลือกใช้รุ่น Premium ได้ เริ่มต้นจากเลือก มีเดีย (Media) โดยเลือกพื้นที่เค้ามีมาให้เลือกจะ ้ง่าย แล้วเลือ<sup>ุ</sup>่กเพิ่ม Layer เป็นคลิปของเรา ที่ได้ถ่ายมาแบบมีพื้นหลังสีเขียว เท่านี้พื้นเขียวก็จะหายไปได้ดั่งใจหมาย นอกจากนี้ยัง สามารถปรับสี หรือปรับแต่งได้ตามต้องการ

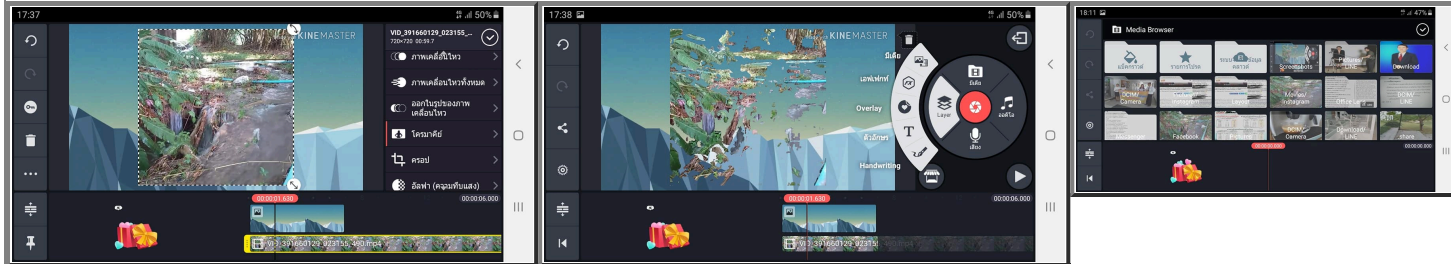

**้นวันที่ครึ้มฟ้าครึ้มฝน ทั่วฟ้ามัวหม่น ต้นเดือ<sup>้</sup>นสิงหาคม 2564** ได้บันทึกภาพสะพานข้ามฟากด้้วย กล้องโทรศัพท์มือถือเกาหลีใต้ รุ่น J6+ ซึ่งเพื่อนรุ่น 1 ของผม เล่าสู่กันฟังว่า เป็นสะพานของรุ่นเรา เอง ที่มีมาในเวลาไม่ห่างกันนัก กับบ่อปลาที่สระว่ายน้ำของรุ่น 2 เพราะพวกเราบริจาคเงินสมทบทุ่นสร้าง สะพานแห่งนี้ เพื่อเชื่อมอาคารต่าง ๆ เข้าด้วยกัน แล้วประกอบกับช่วงนี้ติดสอนออนไลน์ (online) ไม่ใช่ สอนออนไซต์ (on-site) เหมือนก่อนไวรัสระบาด จะจัด Green screen ให้นิสิตได้ถ่ายภาพ บันทึกคลิปก็ ไม่ได้ จึงแนะนำให้ใช้ Red screen หรือสีใด ๆ ก็ได้ ที่จะไม่ถูกดูดกลืนไปกับเสื้อผ้าหน้าผม จากนั้นก็นำ 2 สิ่ง คือ ภาพสะพาน กับคลิปหน้าอาคาร มาซ้อนทับแบบเปลี่ยน<sup>ู้</sup>พื้นหลัง แล้วใส่เนื้อหาเข้าไป ก็จะสร้าง เรื่องราวที่ดูต่างไปจากคลิปปกติ เพื่อใช้บอกเล่าเรื่องราวให้ดูน่าสนใจ ด้วยอีกเทคนิคหนึ่งในการนำเสนอ ขั้นตอนการใช้งาน Kinemaster

1. เตรียม **ภาพสะพาน และคลิปวิดีโอ** ที่มีพื้นหลังสีเข้ม เช่น สีเขียว

- 2. เปิด app : kinemaster บน smartphone
- 3. เลือก สร้างใหม่. 16:9. ต่อไป. เลือกภาพสะพาน จาก camera folder
- 4. หน้าหลัก, เลือก เลเยอร์, มีเดีย, เลือกคลิปวิดีโอ จาก camera folder
- 5. ขยับภาพ ย่อขยายภาพ หมุนภาพ ย้ายภาพ ให้คลิปวิดีโออยู่เหนือภาพสะพาน
- 6. เลื่อนหารายการ "โครมาคีย์่" (Chroma key) เลือกสีพื้นที่ตรงกัน เช่น เขียว น้ำเงิน ฟ้า
- 7. เลือก % แสดงพื้น หรือตัวคน แล้วเลือกส่งออก , บันทึกเป็นวิดีโอ
- 8. ถ้าพบปัญหาการบันทึก ให้ลดความละเอียด / ลดคุณภาพของวิดีโอลง

1. เตรียมภาพ สะพาน และ คลิปวิดีโอ เพื่อ น้ำมาใช้ตัดต่อ ในโปรแกรม 5. เลื่อนตัว เลือกทางด้าน ขวาลงไปข้าง ล่าง จะพบ "โค รมาคีย์" **9.** เลือก "media" ที่อยู่ ในอุปกรณ์ เพิ่ม เข้าไปเป็น layer ใหม่ได้

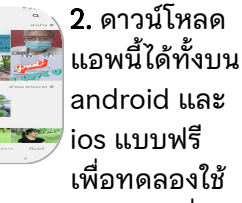

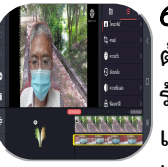

เพื่อทดลองใช้ 6. เลือกสีที่ ต้องการลบ และ ร้อยละการ แสดงแต่ละ

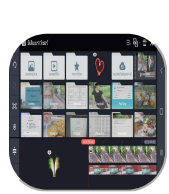

layer พื้นโปร่ง 10. มุมบนขวา เลือกอัพโหลด กำหนดความ ละเอียด + บันทึกคลิป

วิดีโอ

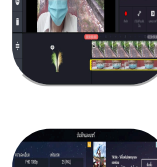

7. หน้าแรกของ แอพ ถ้าไม่เลือก laver ใด จะ เลือกเพิ่ม

media ได้

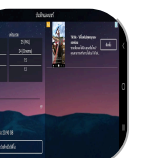

แล้วเลือก "สร้าง

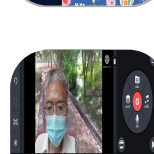

8. ตัวเลือก "laver" สามารถ เพิ่มข้อความ เอฟเฟกต์ วาด/ เขียนได้

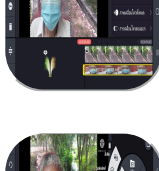

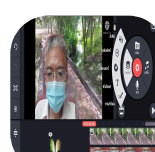

ถ่ายกับ อาคารเรียน ณ มหาวิ...

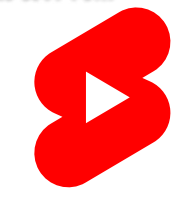

■ G-drive (ต้นฉบับ) ■ line.me (2 layers) ■ tiktok.com (2 layers) ■ instagram.com (2 layers) ■ twitter.com (2 layers)

[64-08-10]

clip ซึ่งเป็น layer ที่ 2 จะ พบตัวเลือก จัดการ clip

4. เมื่อคลิ๊กบน

ใหม่" แล้วนำ ภาพเข้า โปรแกรมตัดต่อ

**3.** เปิด app

Kinemaster on android

| 18. Powe                                                                                                    | rpoint nu Camfasia                                                                                                    |  |  |  |  |                                                     |
|----------------------------------------------------------------------------------------------------|----------------------------------------------------------------------------------------------------|--|--|--|--|-----------------------------------------------------|
| Schein Reichzlion Schein Reichzlion Schein Reichzlion Schein Reichzlich V C Channe the enterement of survey of feature                                                                                                    | การบันทึก Slide show ด้วย Camtasia                                                                                                    |  |  |  |  |                                                     |
| Deter.                                                                                                    | 1. Control panel, Display, Adjust relution หรือ Change the Screen Resolution                                                                 |  |  |  |  |                                                     |
| Display.<br>Resultation UBB v 700 v                                                                                                    | เป็น 1280 * 720 ปรับให้เท่ากับใน slide (16:9) จะไม่พบขอบดำตอน F5                                                                             |  |  |  |  |                                                     |
| Ver Haundohn is Bower Than Table z. He. Same steres might not H and appe might not cape.      Orientation: Lenderspace v      Versetation: Same steres might not H and appe might not the and appe might not the appendix not the appendix not the appendix not | 2. ทดสอบบันทึกเสียงด้วย Sound Recorder โดยทดสอบบันทึก และฟังว่าได้ยินเสียงชัดเจน                                                             |  |  |  |  |                                                     |
|                                                                                                    | I3. เปิด Powerpoint แล้วตรวจสอบเนื้อหา และลำดับในสไลด์                                                                                       |  |  |  |  |                                                     |
| บนทกและตดตอ                                                                                                    | <sup>อ</sup> 4. ทดสอบบันทึกคลิป เปิดสไลด์และบันทึกเสียงประมาณ 1 นาที ก่อนเริ่มต้นบันทึกจริงเสมอ                                              |  |  |  |  |                                                     |
| เมตดเสยงรบกวน                                                                                                    | ร <u>บกวน</u> 5. เริ่มต้นด้วย Menubar, Add-Ins, Record จะเข้า Fullscreen<br>6. เตรียมพร้อมเริ่มบันทึก กดปุ่ม <b>click to begin recording</b> |  |  |  |  |                                                     |
|                                                                                                    |                                                                                                    |  |  |  |  |                                                     |
| Ctrl + Shift + F9 to Pause<br>Ctrl + Shift + F10 or ESC to Stop                                                                                                    |                                                                                                    |  |  |  |  |                                                     |
|                                                                                                    |                                                                                                    |  |  |  |  | 7. กด <b>Stop recording</b> หรือ Continue recording |
|                                                                                                    | 8. เลือกบันทึกเป็น <b>tha1001_01.pptx</b> .camrec (Cantasia Recording File .camrec)                                                          |  |  |  |  |                                                     |
|                                                                                                    | 9. เลือก Produce your recording หรือ <b>Edit your recording</b> (Camtasia Studio for Powerpoint)                                             |  |  |  |  |                                                     |
| 10. เลือกเปลี่ยน Dimension จาก 640 * 360 automatic 1280 * 720 (16:9 Youtube & HD ขนาดใหญ่                                                                                                    |                                                                                                    |  |  |  |  |                                                     |
|                                                                                                    | ที่สุด)                                                                                                    |  |  |  |  |                                                     |
|                                                                                                    | 11. เลอก Produce and Share : Web (1280 * 720 MP4) จะได้แฟม .mp4 บนทกไว้เนห้อง Documents                                                      |  |  |  |  |                                                     |

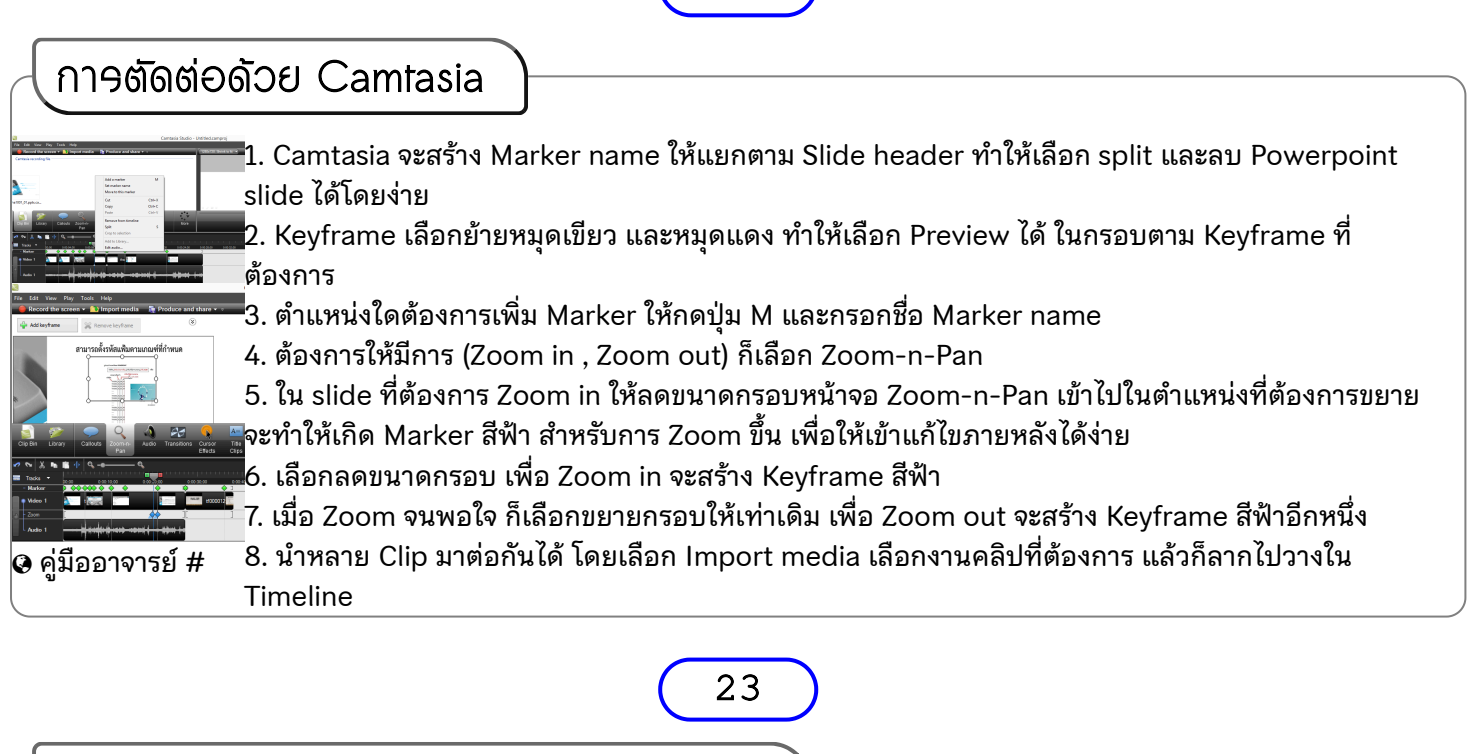

22

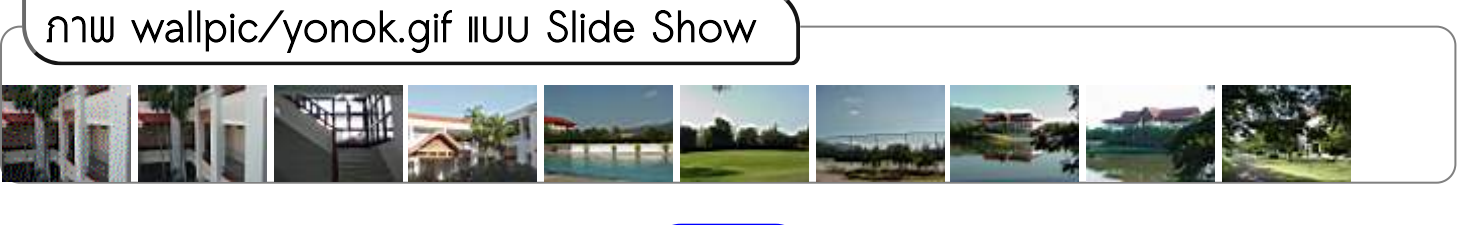

24

์ เรื่อง การใส่โลโก้ของมหาวิทยาลัยเข้าไปใน VOD ที่มุมบนขวา **วัตถุประสงค์** 1. เพื่อตรวจสอบเสียง ภาพ รหัสสไลด์ หัวข้อ และความสมบูรณ์ของคลิปสอนออนไลน์ 2. เพื่อ นำโลโก้เข้าไปใส่ในคลิปสอนออนไลน์ (Video On Demand) **สิ่งที่คาดหวัง** นิสิตได้เรียนผ่าน Video on demand ด้วยคลิปที่มีคุณภาพ และเป็นมาตรฐานเดียวกันทุกคลิปหัวข้อ **สิ่งที่ต้องเตรียม** 1. Logo สีขาว และ สีน้ำเงินเข้ม ที่ต้องเลือกให้เหมาะสมกับ background ของแต่ละคลิปหัวข้อ 2. คลิปสอนออนไลน์แบบ MP4 แยกหัวข้อ โดย 1 วิชามีประมาณ 75 ถึง 90 แฟ้มวิดีโอ [insert\_logo\_in\_vod.txt]

# ขั้นตอนการใส่โลโก้เข้าไปในคลิป (สอดรับกับคู่มือสำหรับอบรมเลขาฯ)

1. เปิด Folder ที่เก็บโลโก้ และคลิปสอนออนไลน์ของวิชาหนึ่ง เพื่อตรวจสอบรายชื่อแฟ้ม และจำนวจตาม หัวข้อ เช่น Nation-U-original-bw.png และ tha1001\_05\_00.mp4 ซึ่งต้องมีรายการหัวข้อแนบมาจากผู้ สอนใน Excel เช่น หน่วยการเรียนที่ 5 มี 5 หัวข้อ แต่มี 7 คลิป ตามเงื่อนไขของการเตรียม VOD คือเพิ่ม บทนำ และสรป

2. เปิดโปรแกรม Camtasia แล้วเลือก Import media (Ctrl+I) จะเลือกทุกแฟ้มมาในครั้งเดียว หรือเฉพาะ บางแฟ้มก็ได้ เพราะทำงานครั้งละ 1 คลิป กับ 1 โลโก้

3. กด right click บนแฟ้ม tha1001\_05\_00.mp4 แล้วเลือก Add to Timeline at Playhead ผลคือมี คลิปถูกวางไว้ทั้งบน Timeline ที่ Track1 และบน Canvas display

4. ตร<sup>ั</sup>วจสอบขนาด Dimension ของคลิป และปรับให้เป็น 1280 \* 720 หรือประสานผู้สอนให้ปรับใหม่ 5. กด right click บนแฟ้ม Nation-U-original-bw.png แล้วเลือก Add to Timeline at Playhead ผลคือ โลโก้ จะไปวางบน Track2 และวางทับบน คลิปวิดีโอ ก่อนหน้านี้

6. ไปลดขนาด และย้ายโลโก้ใน Canvas display ให้มีขนาดพอเหมาะอยู่ที่มุมบนขวาของคลิป

7. มาที่ Timeline ขยายเวลาของ โลโก้ ให้เท่ากับคลิปเพื่อแสดงผลตลอดทั้งคลิป

8. คลิ๊กที่ โลโก้ และ Transition เลือก Fade แล้วกด Right click บน Fade เลือก Add to selected media ผลคือ โลโก้จะค่อย ๆ ปรากฏเมื่อเริ่มต้นคลิปการสอน และค่อย ๆ หายไปก่อนจบคลิป

9. หากมีช่วงเวลาที่ต้องการตัดออก เริ่มจากเลือน Marker ใน Timeline ไปที่จุดเริ่มตัด (start) แล้วลากจุดสี แดงไปถึงจุดที่สิ้นสุดการตัด (stop) โดยจุดสีเขียวอยู่ที่จุดเริ่มตัดเหมือนเดิม เมื่อย้ายแล้ว ทดสอบ play ได้ ว่าจะตัดอะไร และขยับจุดเขียวแดงจนกว่าจะลงตัว จากนั้นคลิปปุ่ม cut บนแถบ timeline ช่วงที่ต้องการตัด จะหายไป

10. การปรับ Audio กรณีผู้สอนพูดเสียงดังหรือเบาเกินไป คลิ๊กไปบนคลิปวิดีโอใน Timeline ให้เลือก Audio แล้วคลิ้ก Enable volumne Leveling จะทำให้เสียงดังคงที่

11. กรณีฟังเสียงแล้ว พบว่ามีเสียงรบกวน คลิ๊กไปบนคลิปวิดีโอใน Timeline ให้เลือก Audio แล้วคลิ๊ก Enable noise removal เลือก Auto noise training จะลดเสียงรบกวนอัตโนมัติ สั่ง Volumne down หรือ Volumne up ได้ตามความเหมาะสม

12. ทำการบันทึก Project เพื่อให้สามารถเปิดมาแก้ไขได้ในภายหลัง ตั้งชื่อให้ตรงกับแฟ้มเดิม คือ tha1001\_05\_00.camproj ป้องกันการสับสน

ใน Folder : ftp\_tha1001 หรือตามชอบ และแฟ้มนี้ชื่อ tha1001\_05\_00.mp4 เป็นชื่อเดิมกับของผู้สอนที่ เตรียมส่งขึ้นระบบ แม้จะเป็นชื่อเดิม แต่ก็อยู่ใน Folder ใหม่ที่เตรียมส่งเข้าระบบ FTP เพื่อเผยแพร่ให้้นิสิต เรียนแบบ VOD

14. กรณีต้องการทำงานผ่าน Batch Production ให้ข้ามข้อ 13 แล้วทำกับคลิปต่อไปจะได้ project ทั้งหมด เช่น tha1001\_05\_00.camproj ถึง tha1001\_05\_07.camproj จากนั้นกด Tools, Sharing, Batch Production และ Add files/projects... เลือก project ทั้งหมด ที่สำคัญมาก ๆ อย่าเลือก folder ที่เก็บ

แฟ้มต้นฉบับจากผู้สอนให้สร้าง folder แยก เช่น ftp\_tha1001 เป็นต้น ผลการ process จะแยก folder ให้ 🚱 ไมค์ดำ เปลี่ยน driver แต่ละคลิปที่ produce สำเร็จ ก็จะมีแฟ้ม mp4 ในแต่ละ folder เป็นขั้นตอนสุดท้ายก่อนทำการส่งผ่าน FTP 🚱 ไมค์ดำ ปิดแอร์ เพื่อเผยแพร่ในระบบต่อไป

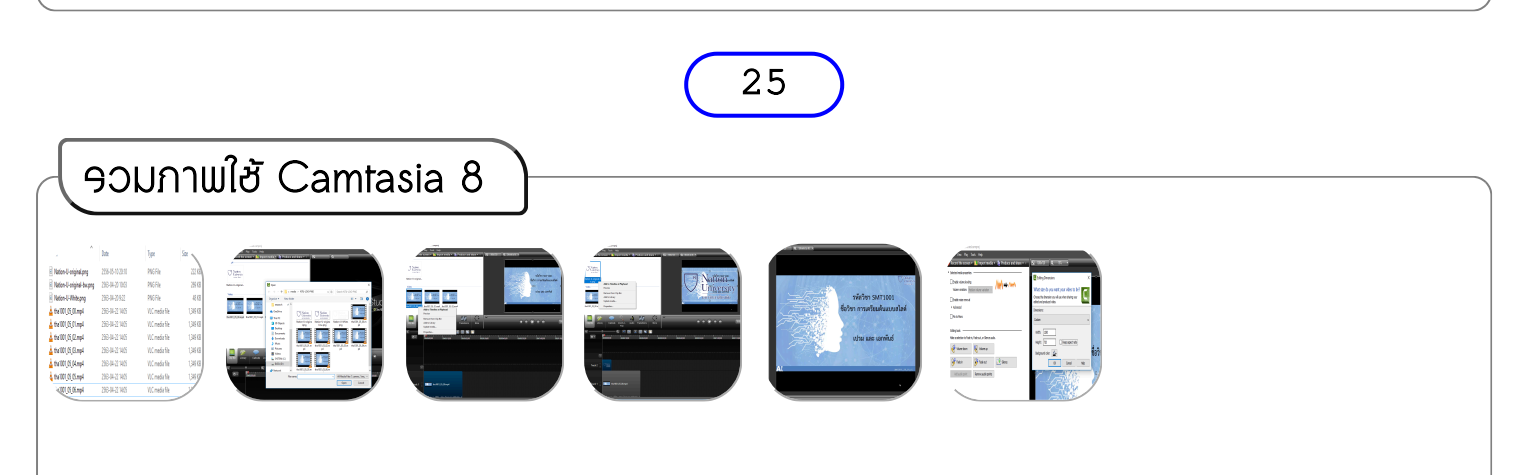

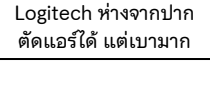

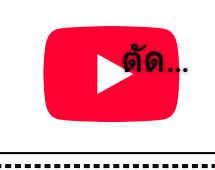

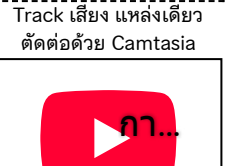

Track เสียง 2 แหล่ง เสียงชนกันเหมือนก้อง

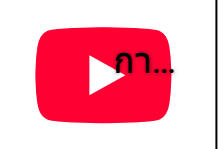

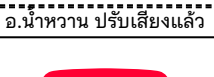

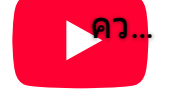

ใช้PPTX นาทีเดียว

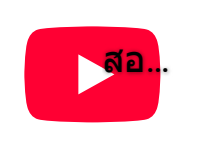

THA1001 03 เรื่องรหัส สไลด์

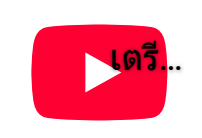

ไมค์เล็กในกลุ่ม ต้องใกล้

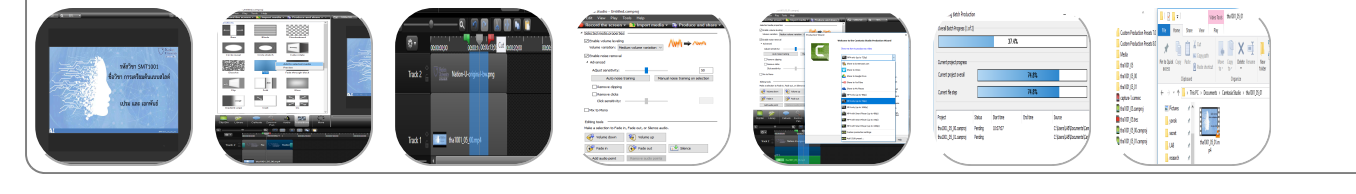

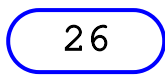

# ุคลิปสอนออนไลน์ Video on Demand ด้วย Powerpoint นาทีเดียว

**ทุ๊ก คลิปนาทีเดียวก็พอ** โดยไปคลิ๊ก Record slide show แล้ว Save as เป็น .wmv .. เนื่องจากมี คำถามว่าต้องใช้โปรแกรมอะไร สำหรับบันทึกการสอน เพื่อสอนออนไลน์แบบ Video on Demand เมื่อแนะนำว่าโปรแกรมที่ใช้ง่าย และเป็นที่นิยมมีหลายค่าย เช่น Office Mix, Camtasia, Snagit, OBS Studio หรือ Camstudio (Open source) ก็มีประเด็นชวนคุยต่อได้อีก สรุปว่า บันทึกโดย กด Record slide show ส่วนตัดต่อทำบน Camtasia เพราะต้องซ้อนคลิป การตัดคลิป การซูม อัพเสียง ตัดเสียงรบกวนอีก

good.pptx / good\_slide\_wmv.rar / ตัดต่อใหม่ 1.05 นาที .rar

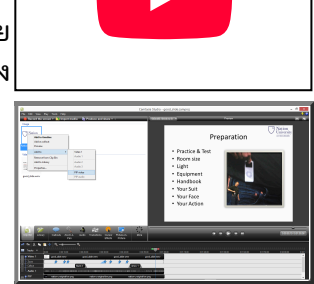

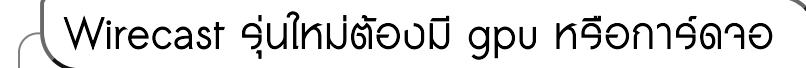

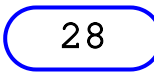

27

# การคดขนาดภาพของโปสเตอร์หนังเรื่อง Homestay ใน 16 กรณี

| 🕤 รณีต้องการภาพสวย                                                               | ที่ | ขนาด   | เทียบเดิม | รายละเอียด (irfanview / webp)                                              |
|----------------------------------------------------------------------------------|-----|--------|-----------|----------------------------------------------------------------------------|
| 👖 ๆ ไปประกอบการทำ                                                                | 1   | 596 KB | 100%      | ภาพต้นฉบับ (Original) จากเว็บไซต์ pantip.com ใช้การ save as ลงมา           |
| ภาพพื้นหลัง                                                                      | 2   | 662 KB | 111%      | เปิดแฟ้ม jpg ด้วย paint แล้วบันทึกในชื่อใหม่ ขนาดใหญ่กว่าต้นฉบับ           |
| (Background) ในศูนย์สอบออนไลน์ จึงต้อง                                           | 3   | 441 KB | 74%       | ส่งไปลดขนาดกับ img2go.com เลือก tiny ขนาดลดได้ไม่มาก                       |
| ใช้ภาพที่มีขนาดข้อมูลที่ไม่ใหญ่มาก เพื่อ                                         | 4   | 485 KB | 81%       | โพสต์ภาพต้นฉบับใน facebook แล้ว download ลงมา ขนาดลดได้ไม่มาก              |
| ให้การดาวน์โหลดเว็บเพจเป็นไปอย่างรวดเร็ว                                         | 5   | 183 KB | 31%       | ใช้ iview บันทึก jpg คุณภาพ 50% ขนาดลดลงเยอะมาก                            |
| ไปพบภาพโปสเตอร์ภาพยนตร์เรื่อง                                                    | 6   | 126 KB | 21%       | ใช้ iview บันทึก jpg คุณภาพ 30% ขนาดลดลงเยอะมาก ๆ                          |
| Homestay จึงดาวน์ใหลดภาพที่แชร์ใน                                                | 7   | 159 KB | 27%       | ใช้ iview บันทึก jpg คุณภาพ 30% กำหนดลดเป็น 16 สี ไม่ดีเท่าค่าเดิม         |
| Pantip.com มาเป็นภาพต้นฉบับ แล้วส่งภาพ                                           | 8   | 587 KB | 98%       | ใช้ iview บันทึก png กำหนดลดเป็น 16 สี ไม่ดีเท่าค่าเดิม                    |
| เบเชบรการบบอด (Compression) เนหลาย                                               | 9   | 452 KB | 76%       | ใช้ iview บันทึก png กำหนดลดเป็น 8 สี ไม่ดีเท่าค่าเดิม                     |
| แบบ เทยบกนเบน % กบภาพตนฉบบ เดย                                                   | 10  | 137 KB | 23%       | ส่งไปลดขนาดกับ img2go.com เลือกคุณภาพที่ 30%                               |
| มเดยอกมุงมหต่ то ยุระห พก.า. meob การวิก                                         | 11  | 259 KB | 43%       | ส่งไปลดขนาดกับ tinyjpg.com ขนาดลดลงครึ่งหนึ่ง                              |
| แบบแพมร์ เพามัยน เตเลก และตุณร์ เพียง<br>ภาพก็เร็โบเงื่อนไขสำคัญที่แปรผับตาบขบาด | 12  | 190 KB | 32%       | ใช้ iview บันทึก webp เลือกคุณภาพที่ 75% ลดเยอะมาก                         |
| ทองภาพ ยิ่งคณภาพสงทนาดทองภาพก็จะ                                                 | 13  | 571 KB | 96%       | ใช้ iview บันทึก webp กำหนดลดเป็น 8 สี เลือกคุณภาพที่ 75% ไม่ดีเท่าค่าเดิม |
| ไหญ่ตามไปด้วย สรปว่าคณภาพ 30% มีผลคือ                                            | 14  | 170 KB | 29%       | ใช้ iview บันทึก webp กำหนดเป็น gray เลือกคุณภาพที่ 75% ลดได้เยอะมาก       |
| แสดงรายละเอียดของภาพอยู่ในเกณฑ์ที่รับได้                                         | 15  | 63 KB  | 11%       | ใช้ iview บันทึก webp กำหนดเป็น gray เลือกคุณภาพที่ 30% ลดได้เยอะมาก       |
| สำหรับใช้งานบนเว็บเพจ (ต.ย <sup>ื</sup> . xlsx)                                  | 16  | 74 KB  | 12%       | ใช้ iview บันทึก webp เลือกคุณภาพที่ 30% แบบ slow ดีที่สุด                 |
|                                                                                  | 17  | 8 KB   | 1%        | ใช้ iview ลดจาก 2048*1365 เป็น 480*320 เหลือขนาด 1%                        |

29

# ูแนะนำเว็บไซต์ (Web Guides)

😋 kanchanapisek.or.th/royal-music/index.th.html (รวมเพลงพระราชนิพนธ์ทั้งหมดของ ร.9)

🛛 yamaha-xg.com/index.html (แหล่งข้อมูลด้านเสียง โดย Yamaha)

😋 pcresource.co.th อธิบายความต่างของ RMS Kara Cafe และ Nick Karaoke

# Midi Karaoke คืออะไร

คำตอบ คือ ระบบคาราโอเกะ ที่ใช้ไฟล์เพลงแบบไฟล์มิดี้ ซึ่งมีข้อดีกว่า ระบบ VCD Karaoke ดังนี้ คือ สามารถปรับแต่งดนตรี ได้เช่น ปรับแต่ง ความเร็ว หรือ ช้าของจังหวะดนตรี ปรับเปลี่ยนตีย์ของดนตรี ได้ตามต้องการ ในขณะที่คุณภาพ เสียงไม่เปลี่ยน ซึ่งต่างจาก ระบบ VCD Karaoke ที่จะทำให้เสียงเพี้ยนไปเลย มีลูกเล่น ในการใช้งาน ได้มากกว่า เช่น การคิวเพลง , การนำภาพอื่นๆ มาซ้อนเช่น นำภาพที่ถ่ายจากล้องดิจิตอลมาซ้อน หรือ นำหนังภาพยนต์ จาก VCD หรือ หนังจากการรายการทีวีมาซ้อนภาพ ทำให้การร้องเพลง คาราโอเกะ สนุกและตื่นเต้น กว่า ระบบเดิม สามารถปิด เปิด เครื่องดนตรี แต่ละชิ้นได้

# อะไร คือ Hardware wavetable

คำตอบ คือ Sound card รุ่นที่มีตารางเสียงของเครื่องดนตรี อยู่ในตัว Sound card พร้อมตัว DSP ( Digital signal processing ) อยู่ใน Sound card ซึ่งจะมีประโยชน์คือ ให้คุณภาพของเสียง ดีกว่า Software wavetable และไม่กินกำลัง การทำงานของเครื่อง ( กำลังชอง intel cpu)

# คำถาม อะไร คือ Software wavetable

คำตอบ คือ โปรแกรม ที่ install บน เครื่อง โดยมีการจำลองเสียงเครื่องดนตรีต่างๆ โดยไม่จำเป็นต้องซื้อ Sound card ราคาแพง ๆ ถามว่า คุณภาพสู้ hardware wavetable ได้หรือเปล่า ตอบได้เลยว่า ถ้ามี hardware wavetable ดีๆแล้ว เสียงคนละเรื่องครับ

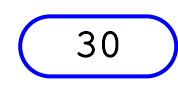

# ุภาพ background แบบฮิดขวาสำหรับ Powerpoint (TEC1001)

ภาพเซตนี้ คัดลอกจาก Background ของ Master Slide ที่เคยออกแบบสำหรับวิชาสื่อและเทคโนโลยี สารสนเทศ (TEC1001) ซึ่งเป็นเพียง Right Section ของพื้นสีขาว จำนวน 15 บท แต่ละบทแบ่งเป็นไฟล์ และใช้ภาพ Background ต่างกัน แต่ละภาพจะมีเนื้อหาสอดคล้องกับบทเรียนนั้น เพื่อใช้เป็นประเด็นก่อนนำเข้า บทเรียน ซึ่งส่วนใหญ่เป็นภาพยนตร์ที่โด่งดังทุกเรื่อง ใต้ภาพนี้จะมีลิงค์ไปยังแหล่งภาพต้นฉบับ หรือเรื่องย่อของ ภาพยนตร์เรื่องนั้น

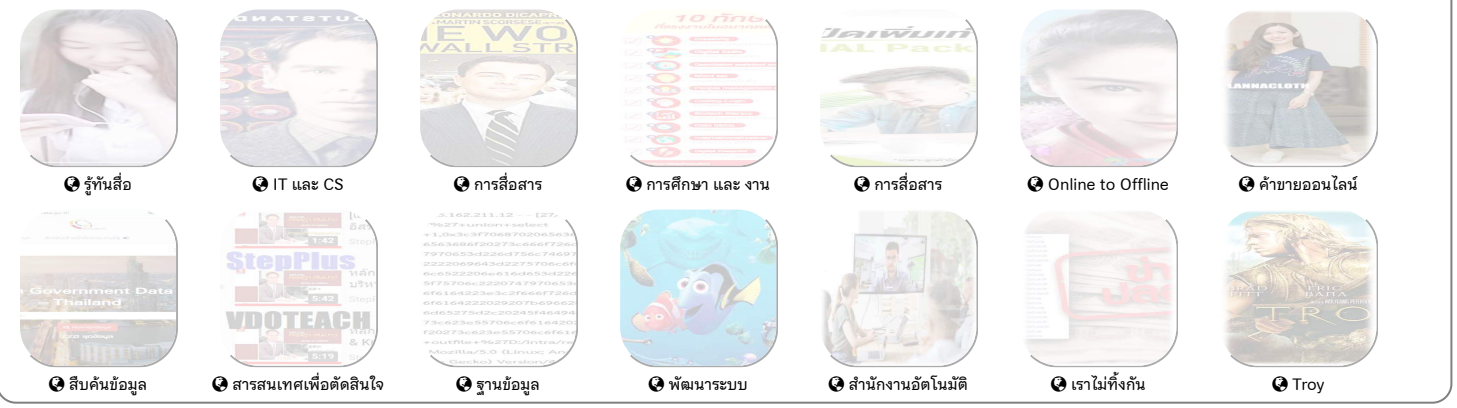

ทรัพยากรสารสนเทศ

"ไม่เริ่มต้นในวันนี้ จะไม่มีทางสำเร็จในวันพรุ่ง" โดย โยฮัน ว็อล์ฝกัง ฝ็อน เกอเทอ

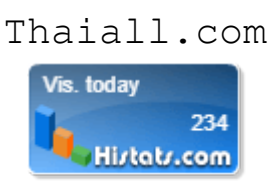